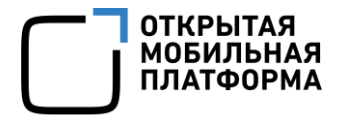

Среда разработки Аврора (Аврора SDK)

# ИНСТРУКЦИЯ ПО УСТАНОВКЕ АВРОРА SDK ДЛЯ РАЗРАБОТКИ ПРОГРАММНОГО ОБЕСПЕЧЕНИЯ ПОД ОС АВРОРА

Листов 45

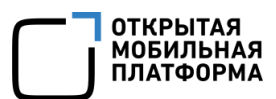

# СОДЕРЖАНИЕ

| 1. Установка Аврора SDK                               | 3  |
|-------------------------------------------------------|----|
| 1.1. Системные требования для установки Аврора SDK    | 3  |
| 1.2. Выбор подходящей версии Аврора SDK               | 5  |
| 1.3. Установка Аврора SDK                             | 6  |
| 1.3.1. Известные проблемы с установщиком              | 6  |
| 1.3.2. Работа с мастером установки                    | 6  |
| 1.4. Удаление Аврора SDK                              | 14 |
| 1.4.1. Подготовительные действия к удалению           | 14 |
| 1.4.2. Удаление                                       | 15 |
| 1.4.3. Возможные ошибки                               | 17 |
| 1.5. Особенности виртуализации в ОС Windows           | 18 |
| 1.6. Запуск Аврора IDE                                | 19 |
| 1.7. Установка драйвера мобильного устройства в macOS | 20 |
| 2. Управление комплектами сборки                      | 22 |
| 2.1. Установка таргетов                               | 23 |
| 2.2. Удаление таргетов                                | 26 |
| 2.3. Выбор таргета для развертывания                  | 29 |
| 2.4. Настройка таргетов                               | 30 |
| 3. Управление эмуляторами ОС Аврора                   | 36 |
| 3.1. Установка эмулятора                              | 37 |
| 3.2. Удаление эмулятора                               | 39 |
| 3.3. Выбор эмулятора для развертывания                | 42 |
| Перечень терминов и сокращений                        | 44 |

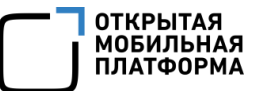

# 1. YCTAHOBKA ABPOPA SDK

# 1.1. Системные требования для установки Аврора SDK

Перед установкой Аврора SDK нужно убедиться, что компьютер разработчика удовлетворяет минимальным требованиям.

Требования к персональному компьютеру разработчика:

– процессор на архитектуре х86\_64;

- не менее 10 Гб свободного дискового пространства;
- не менее 8 Гб оперативной памяти (рекомендуется);

— поддержка аппаратной виртуализации (рекомендуется для быстрой работы виртуальных машин).

ПРИМЕЧАНИЕ. Операционная система (OC) macOS x86 считается устаревшей. При этом системы на процессорах M1/M2 не поддерживаются. Начиная с OC Аврора 4.1 рекомендуется использовать платформы Windows или Linux (Ubuntu). Обратная связь по macOS принимается в индивидуальном порядке.

На компьютере разработчика должно быть установлено следующее программное обеспечение (ПО):

рекомендуется одна из следующих ОС:

• Ubuntu LTS не ниже версии 20.04;

• Альт Рабочая станция 10 (<u>https://www.basealt.ru/alt-</u> workstation/download);

• Windows 10 (далее — Windows) не ниже версии сборки 17063 с архиватором tar, для корректной работы плагина примеров;

— Oracle VM VirtualBox версии не ниже 6.х (далее — VirtualBox);

— Git (только для Windows);

— Docker (только для Windows и Linux):

• рекомендуется использовать Docker Desktop в версии для Windows только в учетной записи с правами администратора;

• после установки Docker Desktop необходимо добавить текущего пользователя в группу «docker» (<u>https://docs.docker.com/engine/install/linux-postinstall/</u>).

**ПРИМЕЧАНИЕ.** Технология виртуализации Docker не входит в offline- и onlineустановщик. Если на компьютере во время установки есть доступ к Интернет, то по ссылке из установщика можно будет открыть инструкцию по установке Docker.

В зависимости от того, offline- или online-установщик будет выбран, работа с технологией виртуализации будет отличаться (Таблица 1).

Таблица 1

| Есть ли доступ в Интернет<br>при установке | Тип установщика | Выбор технологии                    |
|--------------------------------------------|-----------------|-------------------------------------|
| Да                                         | online, offline | Можно выбрать Docker или VirtualBox |
| Нет                                        | offline         | Можно выбрать только VirtualBox     |
| Нет                                        | online          | Установщик не сможет работать       |

Процесс установки VirtualBox может быть различным в зависимости от ОС. Установочные пакеты для различных ОС доступны на сайте VirtualBox. Однако для дистрибутивов Linux рекомендуется использовать пакет из репозиториев, настроенных в ОС.

В ходе установки Аврора SDK будут добавлены две виртуальные машины:

 – Aurora Build Engine (в случае, если выбрана установка среды сборки в виде виртуальной машины);

 – Aurora Emulator (наличие VirtualBox обязательно даже для версии с Docker Build Engine).

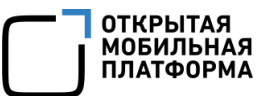

Среда сборки (<u>https://developer.auroraos.ru/doc/software\_development/sdk/bui</u>

Id engine) обеспечивает сборку приложений, не зависящую от системы разработчика, эмулятор позволяет выполнять приложения в окружении Аврора ОС аналогично работе на мобильных устройствах.

Если Аврора SDK устанавливается повторно, предыдущие установленные версии SDK необходимо удалить (подраздел 1.4).

# 1.2. Выбор подходящей версии Аврора SDK

Ссылки на установочные файлы различных версий Аврора SDK размещены на Портале разработчиков OC Аврора по ссылке <u>https://developer.auroraos.ru/doc/software\_development/sdk/downloads</u>.

Выбирать подходящую версию инструмента разработки следует по следующим критериям:

– для разработки под сертифицированную версию ОС Аврора нужно использовать версию SDK, совместимую с сертифицированной версией;

 номер версии SDK должен совпадать с номером версии целевой ОС Аврора с точностью до первых двух чисел;

– инструмент установки должен соответствовать ОС на ПК: Linux, Windows или macOS.

Подробнее о выборе подходящей версии и исполнения – на Портале разработчиков ОС Аврора по ссылке https://developer.auroraos.ru/doc/software development/sdk/distributions.

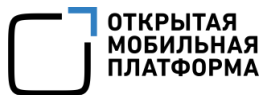

## 1.3. Установка Аврора SDK

#### 1.3.1. Известные проблемы с установщиком

На Ubuntu 22.04 и Ubuntu 22.10 запуск установщика Application SDK приводит к ошибке error while loading shared libraries: libxcb-xinerama.so.0: cannot open shared object file: No such file or directory.

Проблема решается установкой пакета libxcb-xinerama0:

| udo apt install I |  |
|-------------------|--|
|-------------------|--|

#### 1.3.2. Работа с мастером установки

Установочный файл позволяет запустить мастер установки — приложение с графическим интерфейсом, которое выглядит и работает схоже во всех ОС. Для установки Аврора SDK необходимо выполнить следующие действия:

1) Запустить мастер установки:

– Linux:

- открыть терминал;
- предоставить разрешение на выполнение для установочного файла:

\$ chmod +x {путь\_к\_установочному\_файлу}.

• запустить установочный файл от имени обычного пользователя (не от суперпользователя root);

- Windows:

- открыть папку с предварительно загруженным инструментом установки;
- запустить установочный файл {имя\_установочного\_файла}.exe;

– macOS:

• открыть папку с предварительно загруженным файлом, дважды щелкнув

на значок;

• Запустить установочный файл {имя\_установочного\_файла}.dmg;

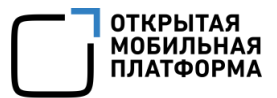

• в смонтированном образе диска открыть установочный файл

{имя\_установочного\_файла}.арр (Рисунок 1);

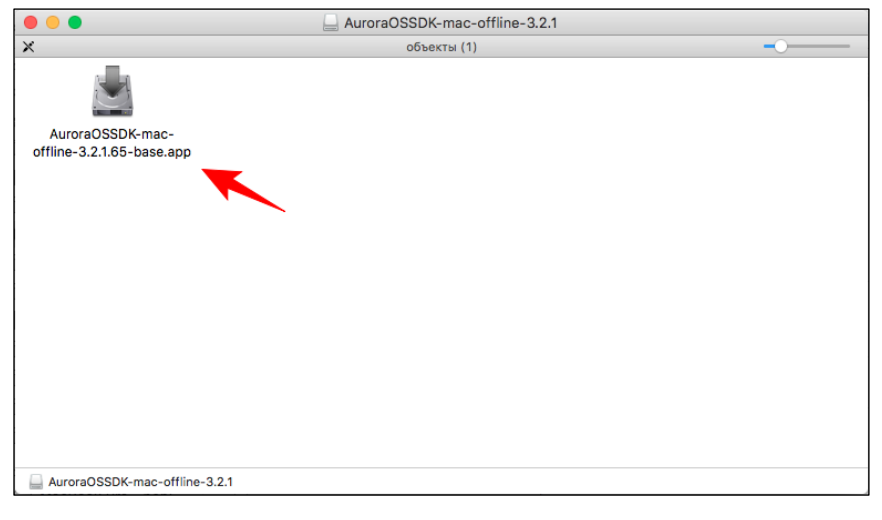

Рисунок 1

• при необходимости подтвердить запуск установки, нажав кнопку «Открыть» (Рисунок 2);

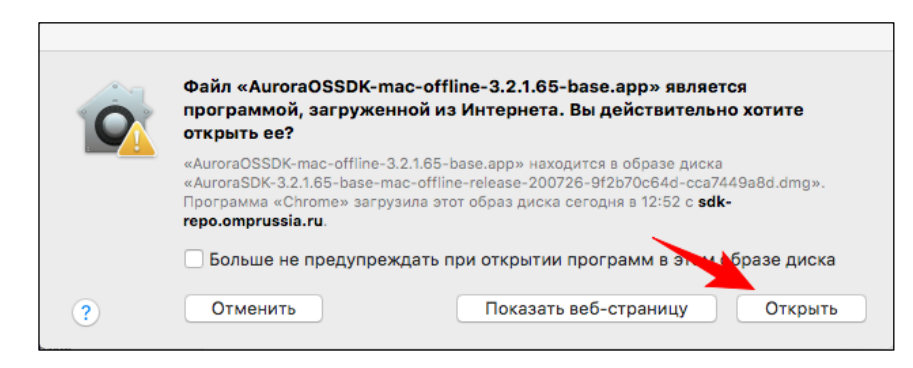

Рисунок 2

2) В приветственном окне мастера установки нажать кнопку «Далее» (Рисунок 3);

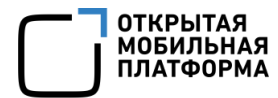

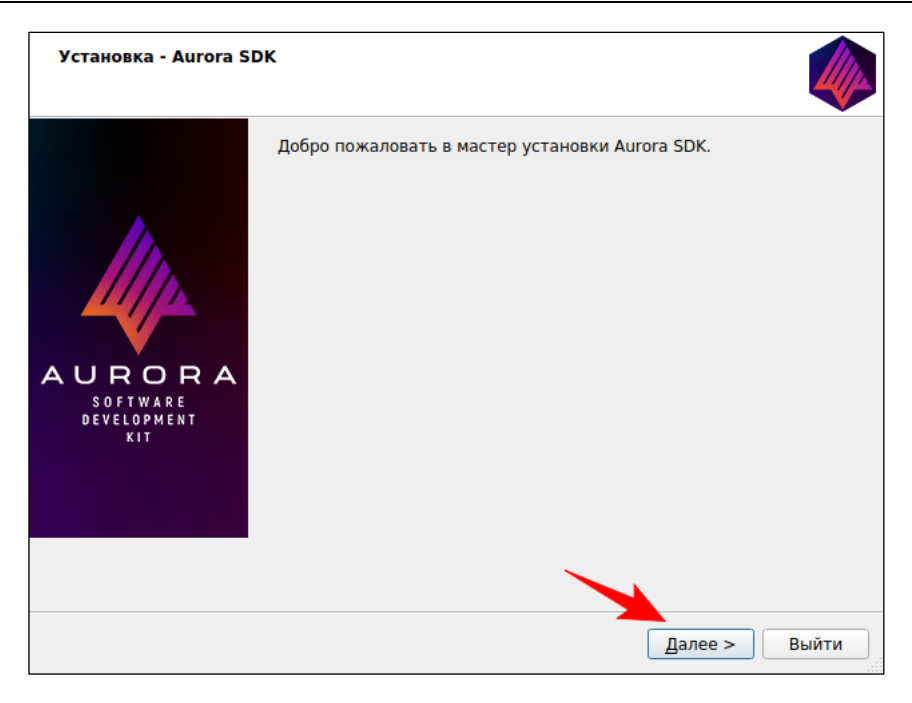

Рисунок 3

3) В следующем окне выбрать каталог, в который будет установлена среда разработки, и нажать кнопку «Далее» (Рисунок 4);

| Каталог установки                         | 4              |
|-------------------------------------------|----------------|
| Укажите каталог для установки Aurora SDK. |                |
| /home/user/AuroraOS                       | О <u>б</u> зор |
|                                           |                |
|                                           |                |
|                                           |                |
|                                           |                |
|                                           |                |
|                                           |                |
|                                           |                |
|                                           |                |
|                                           |                |
|                                           |                |
|                                           |                |

Рисунок 4

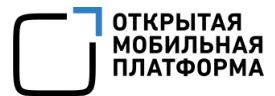

4) В появившемся окне выбрать альтернативный каталог для размещения проектов и нажать кнопку «Далее» (Рисунок 5). Выбранный каталог будет доступен в среде сборки (<u>https://developer.auroraos.ru/doc/software\_development/sdk/build\_en</u> gine) наравне с домашним каталогом пользователя;

| Alternate Projects Folder (optional)                                                   |
|----------------------------------------------------------------------------------------|
| Aurora SDK projects can by default only be read from under your User or \$HOME folder. |
| or \$HOME area) then you can specify it here.                                          |
| This option can later be changed in Aurora IDE options.                                |
| /media/Data/Workspace                                                                  |
|                                                                                        |
|                                                                                        |
|                                                                                        |
|                                                                                        |
|                                                                                        |
|                                                                                        |
|                                                                                        |
|                                                                                        |
| < <u>Н</u> азад Далее > Отмена                                                         |

Рисунок 5

5) В следующем окне выбрать технологию виртуализации: VirtualBox или Docker (Рисунок 6);

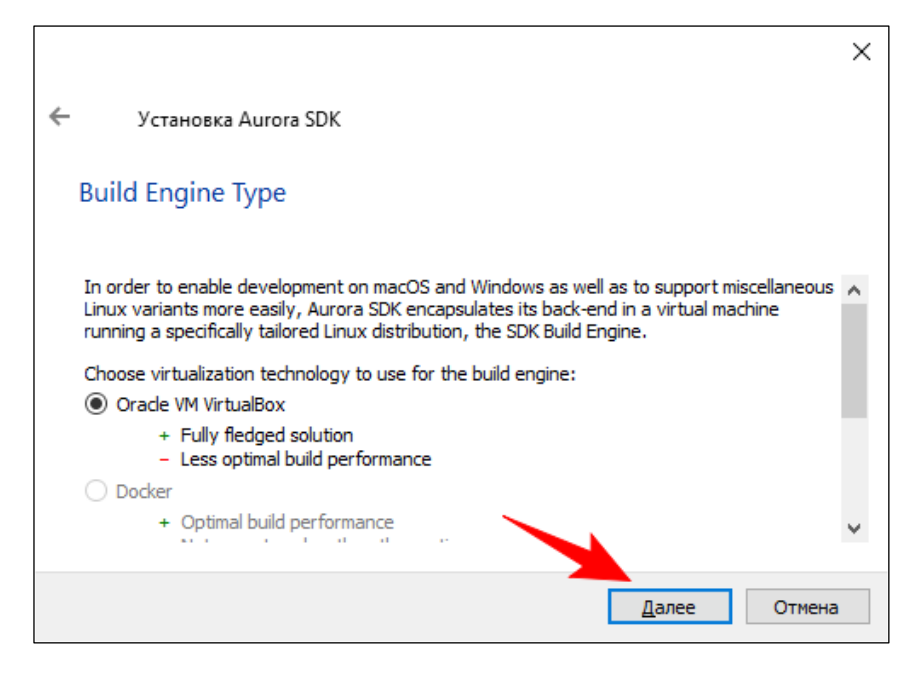

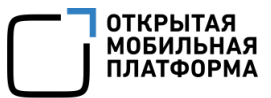

6) B Windows появится окно для выбора приложения-интерпретатора Bash как пути к ssh-keygen.exe (Рисунок 7) В случае git bash путь по умолчанию выглядит следующим образом: C:/Users/{имя пользователя}/AppData/Local/Programs/ Git/usr/bin/ssh-keygen.exe. Данный шаг установки появится только для Windows;

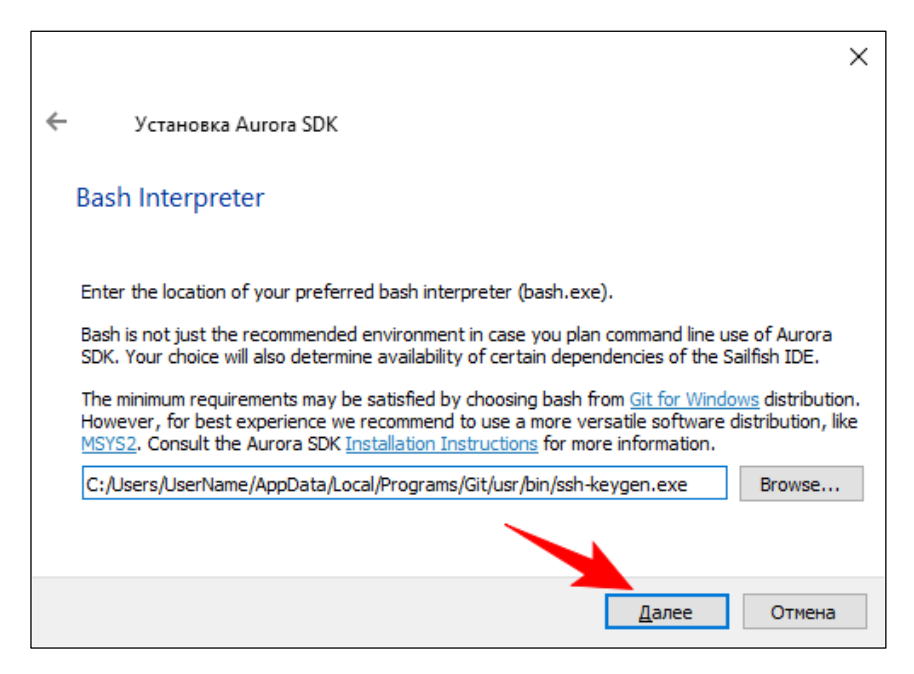

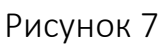

7) В открывшемся окне выбрать необходимые для установки компоненты и

нажать кнопку «Далее» (Рисунок 8). По умолчанию выбраны все компоненты.

ПРИМЕЧАНИЕ. Рекомендуется ничего не отключать, если нет необходимости;

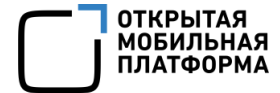

| <ul> <li>✓ Aurora SDK</li> <li>Aurora Build Engine</li> <li>Aurora Build Targets</li> <li>Aurora Emulator<br/>Aurora IDE</li> <li>✓ Aurora IDE Tools</li> <li>✓ Documentation</li> <li>✓ Examples<br/>Maintenance tool</li> <li>✓ Qt Linguist</li> <li>✓ Qt QmlLive</li> </ul> | Аurora SDK<br>Этот компонент займёт<br>приблизительно 5.61 ГБ на жестком<br>диске. |
|----------------------------------------------------------------------------------------------------|------------------------------------------------------------------------------------|
| По умолчанию <u>В</u> ыбрать всё <u>С</u> ня                                                                                                    | ъ все отметки                                                                      |
|                                                                                                    | < <u>Н</u> азад Далее > Отмена                                                     |

Рисунок 8

8) В окне о лицензионном соглашении следует установить переключатель в

поле «Я согласен(а) с лицензией» и нажать кнопку «Далее» (Рисунок 9).

ВНИМАНИЕ! При выборе пункта «Я не согласен(а) с лицензией» произойдет

отмена всех пройденных ранее этапов и выход из мастера установки;

| Лицензионное соглашение                                                                                                    |     |
|----------------------------------------------------------------------------------------------------|-----|
| Пожалуйста, прочитайте следующие лицензионные соглашения. Вы должны<br>согласиться со всеми условиями этих соглашений перед продолжением                                                                                                    | 4   |
|                                                                                                    | -   |
| Aurora SDK                                                                                                    | -   |
| GPLv2                                                                                                    |     |
|                                                                                                    |     |
|                                                                                                    | Ŧ   |
| Open Mobile Platform Developer Software Agreement for the Aurora SDK                                                                                                    | *   |
| Please review this agreement (the "Agreement") carefully before using the Software.<br>Because you need to accept these terms before using the Software, you should take your tim<br>reading through them to make sure you are comfortable with them.<br>You agree to these terms by downloading or using the Software or by clicking on the "Accept<br>button next to this Agreement when downloading, installing and/or using the Software.                                   | e   |
| This Agreement only governs the Aurora SDK (the "Software").<br>Please note that the Software may include certain third party software licensed under<br>separate licenses (the "Third Party Components") and you need to accept the license terms of<br>the Third Party Components before your use.<br>The list of the applicable Third Party Components for each release can be found at http://<br>releases.sailfishos.org/sdk under respective release version directories. | f   |
| <ul> <li>Я согласен(а) с лицензией.</li> </ul>                                                                                                    |     |
| ○ Я не согласен(а) с лицензией.                                                                                                    |     |
| < <u>Н</u> азад Далее > Отм                                                                                                    | ена |

Рисунок 9

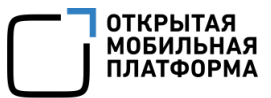

9) В Windows появится окно «Ярлыки меню «Пуск». Выбрать существующую

папку в меню «Пуск» или создать новую для размещения ярлыков программы. После нажать кнопку «Далее» (Рисунок 10);

| Установка Aurora SDK                                                 |                                        |
|----------------------------------------------------------------------|----------------------------------------|
| Ярлыки меню "Пуск"                                                   |                                        |
| Выберите папку в меню «Пуск» для размещения ярлыков программы. Чтобы | ы создать новую папку, введите её имя. |
| Aurora SDK                                                           |                                        |
| Accessibility                                                        |                                        |
| Accessories                                                          |                                        |
| Administrative Tools                                                 |                                        |
| CuteMarkEd 0.11.3                                                    |                                        |
| Double Commander                                                     |                                        |
| Embersoft                                                            |                                        |
| Maintenance                                                          |                                        |
| Qt                                                                   |                                        |
| Startup                                                              |                                        |
|                                                                      |                                        |
|                                                                      | Далее Отмена                           |
|                                                                      |                                        |

Рисунок 10

10) В окне «Все готово к установке» нажать кнопку «Установить»

(Рисунок 11);

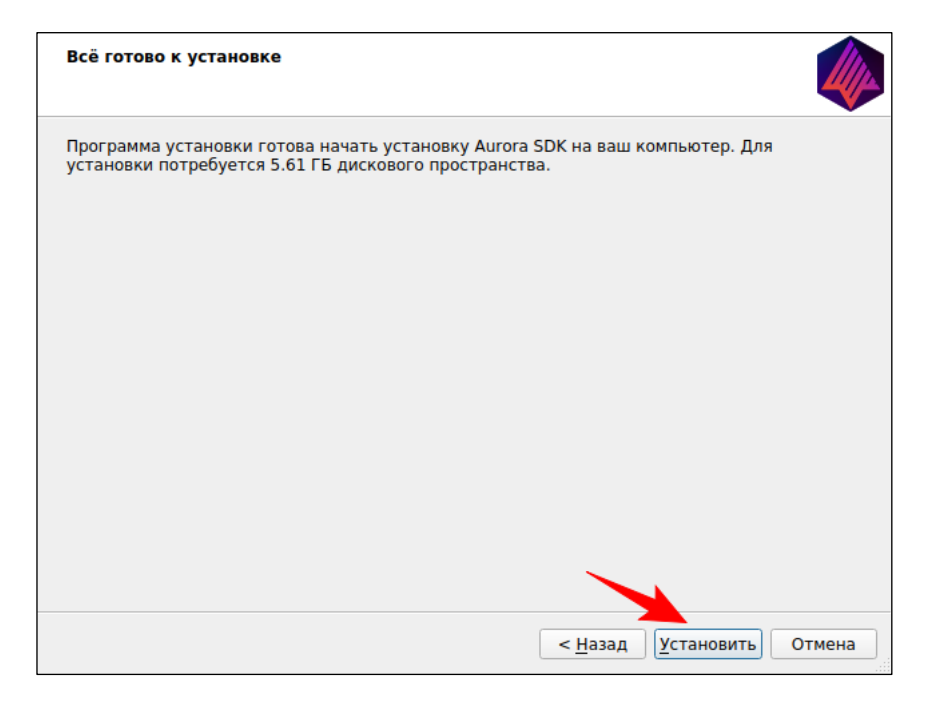

Рисунок 11

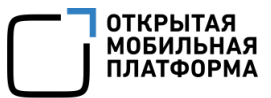

11) В окне «Установка Aurora SDK» дождаться окончания процесса установки.

Для просмотра подробностей о процессе установки необходимо нажать кнопку «Показать детали» (Рисунок 12);

| Установка Aurora SDK                     |                                   |
|------------------------------------------|-----------------------------------|
| 5%                                       |                                   |
| Установка компонента Aurora Build Engine |                                   |
| Показать детали                          |                                   |
|                                          |                                   |
|                                          | < <u>Н</u> азад Установить Отмена |

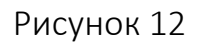

12) В окне «Завершение установки Aurora SDK» следует отметить пункт «Launch Aurora IDE now» для запуска Аврора SDK сразу после завершения процесса установки. Нажать кнопку «Завершить» (Рисунок 13).

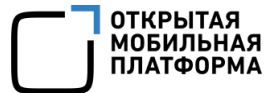

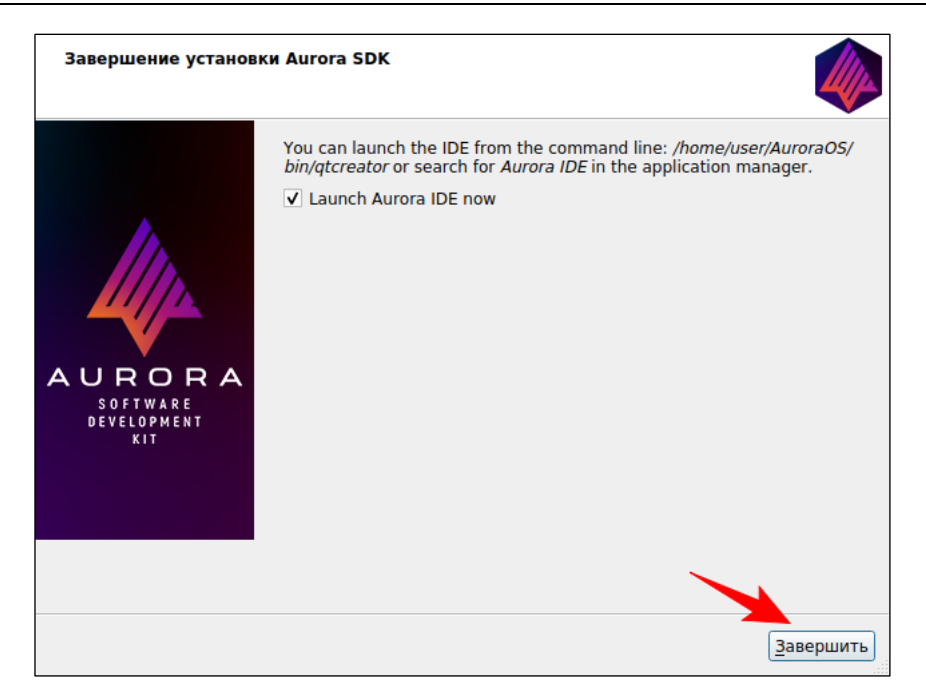

Рисунок 13

# 1.4. Удаление Аврора SDK

SDK для OC Аврора поставляется с инструментом обслуживания под названием SDKMaintenanceTool, который можно использовать для полного удаления программы. Он расположен в системном меню дистрибутива или непосредственно в установленном каталоге, например, в Linux — ~/AuroraOS.

### 1.4.1. Подготовительные действия к удалению

Перед удалением необходимо выключить следующие инструменты (если они включены):

- виртуальные машины эмулятора и Аврора SDK;
- ПО VirtualBox;
- Аврора IDE (Qt Creator).

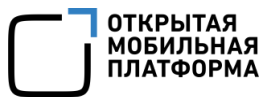

### 1.4.2. Удаление

Для удаления Аврора SDK необходимо выполнить следующие действия:

1) Запустить средство установки и удаления SDKMaintenanceTool. Действия различаются в зависимости от ОС устройства:

- в Linux открыть терминал и ввести \$ ~/AuroraOS/SDKMaintenanceTool;

— в Windows найти в поиске SDKMaintenanceTool или вручную перейти в расположение средства установки и удаления ~/AuroraOS/SDKMaintenanceTool.

- в macOS открыть Spotlight (cmd + пробел) и ввести SDKMaintenanceTool;

2) В окне SDKMaintenanceTool выбрать пункт «Удаление всех компонентов» и нажать кнопку «Далее» (Рисунок 14);

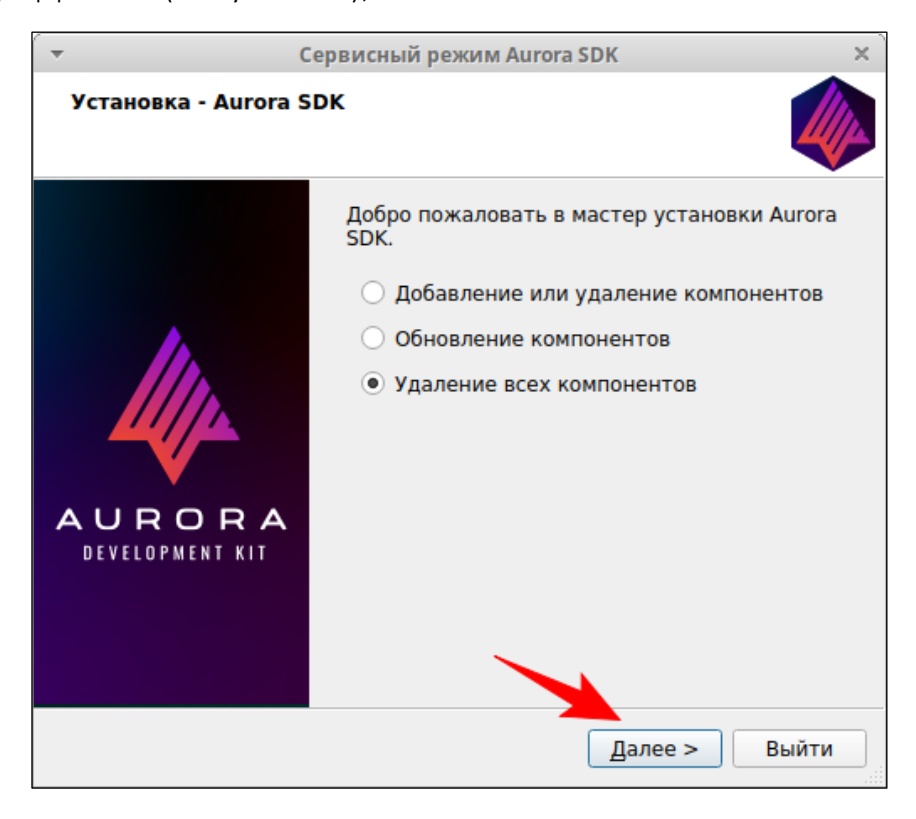

Рисунок 14

3) Прочитать предупреждение перед удалением и нажать кнопку «Удалить» (Рисунок 15);

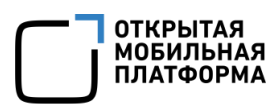

| -                                       | Сервисный режим Aurora SDK                                                                                                    | ×        |
|-----------------------------------------|----------------------------------------------------------------------------------------------------|----------|
| Всё гот                                 | гово к удалению                                                                                                    |          |
| Програм<br>компью<br>Директо<br>удалена | мма установки готова начать удаление Aurora SDK с ваше<br>отера.<br><mark>ория с программой /home/andrey/AuroraOS будет полности<br/>а, включая содержимое этой директории!</mark> | го<br>•Ю |
|                                         |                                                                                                    |          |
|                                         |                                                                                                    |          |
|                                         |                                                                                                    |          |
|                                         | < <u>Н</u> азад Удалить С                                                                                                    | тмена    |

Рисунок 15

4) Дождаться завершения удаления (Рисунок 16) и нажать кнопку «Завершить» (Рисунок 17).

| -                     | Сервисный режим Aurora SDK         | ×     |
|-----------------------|------------------------------------|-------|
| Удаление Аи           | irora SDK                          |       |
|                       | 7%                                 |       |
| <u>П</u> оказать дета | али                                |       |
|                       | < <u>Н</u> азад <u>У</u> далить От | гмена |

Рисунок 16

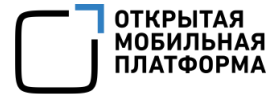

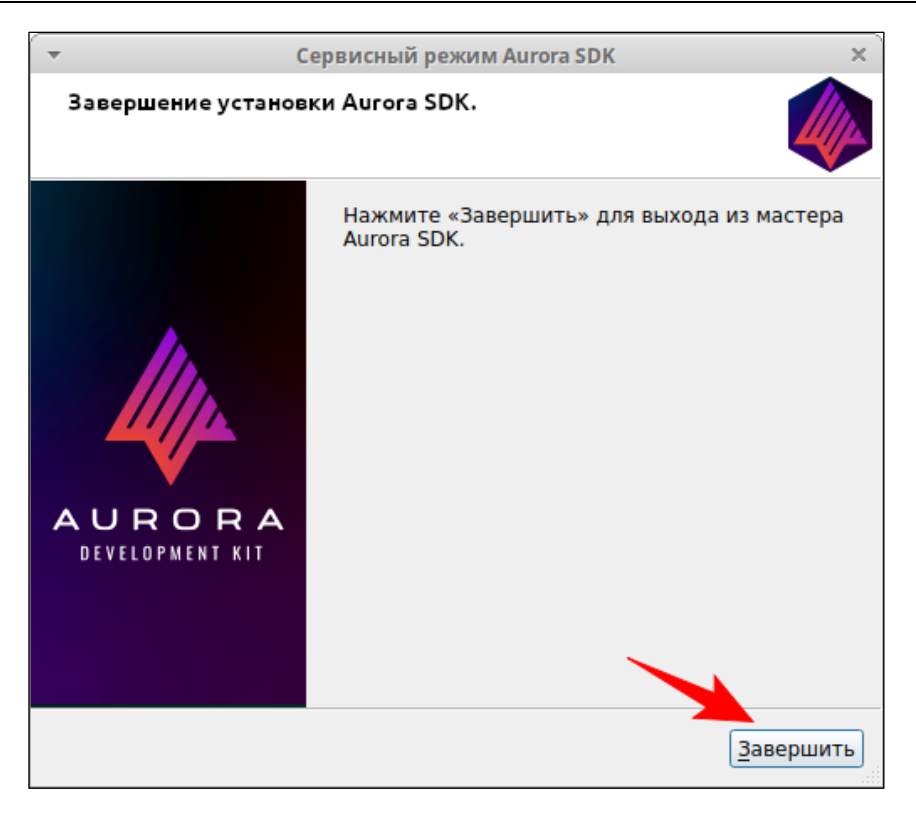

Рисунок 17

#### 1.4.3. Возможные ошибки

При работе Аврора SDK совместно с VirtualBox 7 в Windows могут не запуститься виртуальные машины даже из VirtualBox с ошибкой о некорректной установке драйверов.

Данная проблема находится на уровне VirtualBox. Для ее решения необходимо выполнить следующие действия:

1) Полностью удалить VirtualBox (включая директорию .VirtualBox в домашней директории);

2)Удалить драйверы, относящиеся к VirtualBox, из директории C:\Windows\System32\drivers:

```
del C:\Windows\System32\drivers\VBoxNetAdp6.sys
```

del C:\Windows\System32\drivers\VBoxNetLwf.sys

del C:\Windows\System32\drivers\VBoxSup.sys

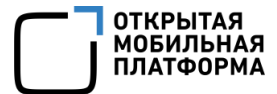

del C:\Windows\System32\drivers\VBoxUSBMon.sys

#### или использовать маску:

del C:\Windows\System32\drivers\VBox\*.sys

3) Перезагрузить компьютер;

4) Запустить командную строку от имени администратора и отключить проверку подписей драйверов с помощью команды:

bcdedit.exe /set nointegritychecks on

5) Установить VirtualBox 7;

6) После переустановки еще раз перезагрузить компьютер;

7) Повторно включить проверку подписи драйверов с помощью команды:

bcdedit.exe /set nointegritychecks off

#### 1.5. Особенности виртуализации в ОС Windows

Если для среды сборки выбран тип контейнеризации Docker, то во время запуска VirtualBox и Docker на Windows могут возникнуть некоторые ошибки.

ВНИМАНИЕ! Необходимо, чтобы были установлены Windows, начиная с версии 10 - 2004 (сборка ОС 20231.1000) и VirtualBox версии 6.1.14 r140239 и любых более поздних версий.

В различных обновлениях Windows есть риск возникновения конфликтов между компонентами виртуализации системы и VirtualBox. Для настройки параметров эмулятора необходимо изменить количество процессоров, оно должно быть больше одного. Если эмулятору предоставляется только один процессор, он не будет загружаться в BIOS.

Количество процессоров можно узнать с помощью команды sfdk emulator show. Например:

C:\AuroraOS\bin\sfdk.exe emulator show

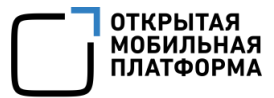

Значение vm.cpuCount — это количество процессоров, оно должно быть больше 1 (Рисунок 18). Установить количество процессоров можно с помощью команды sfdk emulator set. Например:

C:\AuroraOS\bin\sfdk.exe emulator set vm.cpuCount=2

| ильтр                      | Aurora OS                                                                        |        |                       |
|----------------------------|----------------------------------------------------------------------------------|--------|-----------------------|
| Комплекты                  | Build Engine Emulator Emulator Mode Общее                                        |        |                       |
| Среда                      | Virtual Machine: Aurora Emulator 3.3.0.18                                        | ~      | Add                   |
| Текстовый редактор FakeVim | Virtual machine Name: Aurora Emulator 3.3.0.18                                   |        | Remove                |
| Справка                    | Autodetected: Yes                                                                |        | Start Virtual Machine |
| } C++                      | Factory snapshot: 3.3.0.18                                                       |        | Stop Virtual Machine  |
| Qt Quick                   | Omlive ports: 10234                                                              |        | Regenerate SSH Key    |
| • Сборка и запуск          | Free ports: 10000-10019                                                          |        | Emulator Mode         |
| • Отладчик                 |                                                                                  |        | Factory Reset         |
| Анализатор                 | Shared Tolders                                                                   |        |                       |
| И Контроль версий          | Config folder: C:\AuroraOS\emulator\Aurora Emulator 3.3.0.18\vmshare             |        |                       |
| Aurora OS                  | Connection                                                                       |        |                       |
| Устройства                 | Username: nemo                                                                   |        |                       |
| Вставка кода               | SSH key: C:\AuroraOS\vmshare\ssh\private_keys\Aurora_OS-Emulator-<br>latest\nemo |        |                       |
| С Тестирование             | SSH timeout: 30s 🜲                                                               |        |                       |
|                            | Status: Not connected. Test Conn                                                 | ection |                       |
|                            | System                                                                           |        |                       |
|                            | Память: 1024 МБ 🛊                                                                |        |                       |
|                            | Процессор(ы): 2 💭                                                                |        |                       |
|                            | Storage size: 8,00 F5 🜩                                                          |        |                       |
|                            |                                                                                  |        |                       |
|                            |                                                                                  |        |                       |
|                            |                                                                                  |        |                       |

Рисунок 18

### 1.6. Запуск Аврора IDE

После установки запуск IDE будет возможен по значку Аврора IDE в системном меню.

Для запуска Аврора IDE необходимо:

- в Linux выполнить одно из следующих действий:
  - ввести Аврора IDE в панели запуска и выбрать соответствующий значок;
  - указать полный путь к файлу в командной строке;

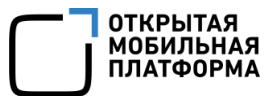

– в Windows ввести в строке поиска Аврора IDE и выбрать соответствующее приложение;

– в macOS вызвать программу поиска «Spotlight» (cmd + пробел) и набрать в ней Qt Creator.

После установки Аврора SDK можно перейти к созданию приложения для OC Аврора (<u>https://developer.auroraos.ru/doc/software\_development/sdk/run\_and\_deb</u>ug).

### 1.7. Установка драйвера мобильного устройства в macOS

В силу особенностей macOS по умолчанию подключить мобильное устройство (МУ) под управлением Aurora OS к SDK невозможно. Доступны два варианта решения этой проблемы:

 подключить МУ к ПК на macOS с помощью Wi-Fi, убедившись, что сеть на хосте ПК и на МУ одна, и устройства сопряжены;

– установить драйвер HoRNDIS.

Для установки драйвера HoRNDIS необходимо выполнить следующие действия:

1) Загрузить файл установочного пакета драйвера по ссылке <u>https://github.com/jwise/HoRNDIS/releases;</u>

2) Включить расширение, подписанное Joshua Wise, в панели «Защита и безопасность» (Рисунок 19);

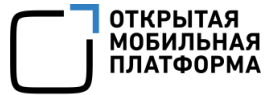

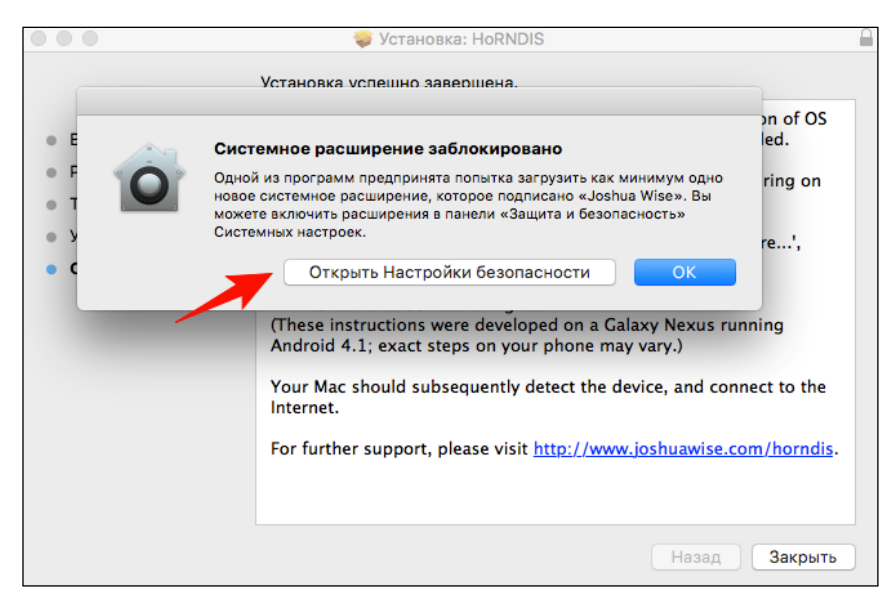

Рисунок 19

3) После завершения установки перейти к настройкам сети и убедиться, что МУ подключено (Рисунок 20).

|                                                                                               |                    | Сеть                                                                | Q Поиск           |
|-----------------------------------------------------------------------------------------------|--------------------|---------------------------------------------------------------------|-------------------|
|                                                                                               | Размещение: Автома | атическое                                                           |                   |
| INOI P4903         <>           Подключено         <>           • Wi-Fi            Подключено | Статус:            | Подключено<br>INOI P4903 в настоящее время активен<br>192.168.2.14. | и имеет IP-адрес  |
|                                                                                               | Конфигурация IPv4: | Использовать DHCP                                                   | <b>\$</b>         |
|                                                                                               | ІР-адрес:          | 192.168.2.14                                                        |                   |
|                                                                                               | Маска подсети:     | 255.255.255.0                                                       |                   |
|                                                                                               | Маршрутизатор:     |                                                                     |                   |
|                                                                                               | DNS-cepsep:        |                                                                     |                   |
|                                                                                               | Домены поиска:     |                                                                     |                   |
|                                                                                               |                    |                                                                     |                   |
|                                                                                               |                    |                                                                     |                   |
| + - *-                                                                                        |                    |                                                                     | Дополнительно ?   |
|                                                                                               |                    |                                                                     | Вернуть Применить |

Рисунок 20

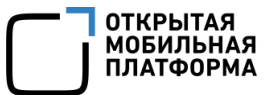

# 2. УПРАВЛЕНИЕ КОМПЛЕКТАМИ СБОРКИ

Приложение может быть собрано и развернуто для различных версий ОС Аврора. По умолчанию Аврора SDK содержит таргеты только для последней версии ОС: AuroraOS-latest-armv7hl и AuroraOS-latest-i486.

Список установленных таргетов можно посмотреть в настройках: «Инструменты» → «Параметры» → «Комплекты» (Рисунок 21).

| Фил                    | њтр                | Комплект  | ы                                                                                  |             |           |       |                              |
|------------------------|--------------------|-----------|------------------------------------------------------------------------------------|-------------|-----------|-------|------------------------------|
| ΓŸ                     | Комплекты          | Комплекты | Профили Qt                                                                         | Компиляторы | Отладчики | CMake |                              |
| Q                      | Среда              | Название  | - <b>t</b> - d                                                                     |             |           |       | Добавить                     |
|                        | Текстовый редактор | Auto-dete | tected<br>AuroraOS-4.0.2.209-base-armv7hl (in Aurora Build Engine) (по Скопировать |             |           |       | Скопировать                  |
| Fake                   | FakeVim            | Manual    | Manual AuroraOS-4.0.2.209-base-i486 (in Aurora Build Engine) Удалить               |             |           |       |                              |
| 0                      | Справка            |           |                                                                                    |             |           |       | Сделать по умолчанию         |
| $\left  \right\rangle$ | C++                |           |                                                                                    |             |           |       | Фильтр настроек              |
| 1                      | Qt Quick           |           |                                                                                    |             |           |       | Фильтр настроек по умолчанию |
| 7                      | Сборка и запуск    |           |                                                                                    |             |           |       |                              |
| ŵ                      | Отладчик           |           |                                                                                    |             |           |       |                              |
| Ş                      | Python             |           |                                                                                    |             |           |       |                              |
| E                      | Анализатор         |           |                                                                                    |             |           |       |                              |
|                        | V                  |           |                                                                                    |             |           |       | ОК ХОтмена У Применить       |

#### Рисунок 21

Устанавливать и удалять дополнительные таргеты можно с помощью Maintenance Tool. Утилита Maintenance Tool входит в комплект поставки и после установки Аврора SDK располагается в той же директории, например, ~/AuroraOS/SDKMaintenanceTool.

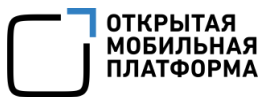

## 2.1. Установка таргетов

Для установки дополнительных таргетов необходимо выполнить следующие действия:

1) Запустить Maintenance Tool из меню приложений компьютера или из каталога AuroraOS, выбрать пункт «Добавление или удаление компонентов» и нажать кнопку «Далее» (Рисунок 22);

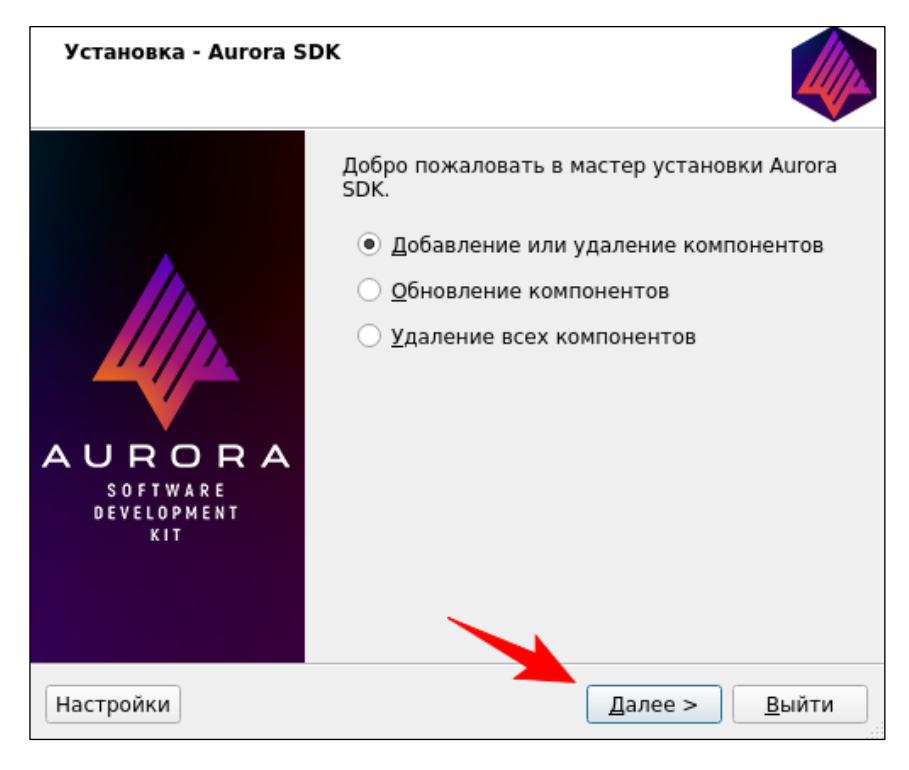

### Рисунок 22

2) На кладке для выбора компонентов развернуть Build targets и отметить галочками нужные таргеты. Таргеты содержат в названии архитектуру и версию ОС. После выбора таргетов следует нажать кнопку «Далее» (Рисунок 23);

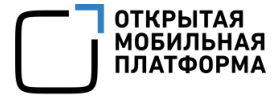

| <u>О</u> тменить <u>В</u> ыбрать всё <u>С</u> нять все                                                                                                    | отметки                |
|----------------------------------------------------------------------------------------------------|------------------------|
| Имя компонента                                                                                                    | Aurora SDK             |
| Aurora IDE<br>✓ Инструменты Aurora IDE<br>Среда сборки<br>✓ Build Targets<br>✓ AuroraOS-latest-armv7hl (4.0.2.20<br>✓ AuroraOS-latest-i486 (4.0.2.209-b<br>AuroraOS-4.0.2.203-base-armv7h<br>AuroraOS-4.0.2.2175-base-armv7h<br>✓ AuroraOS-4.0.2.175-base-armv7h<br>✓ AuroraOS-4.0.2.175-base-armv7h<br>✓ AuroraOS-4.0.2.89-base-armv7h<br>AuroraOS-4.0.2.89-base-armv7h<br>AuroraOS-4.0.2.89-base-armv7h | 99-base<br>base)<br>hl |
| AuroraOS-4.0.2.56-base-i486                                                                                                    | · ·                    |

Рисунок 23

3) На вкладке «Готов к обновлению пакетов» выводится сообщение о статусе подготовки к установке. Для начала установки новых таргетов, следует нажать кнопку «Обновить» (Рисунок 24);

| Готов к обновлению пакетов                                               |                          |
|--------------------------------------------------------------------------|--------------------------|
| Программа установки готова к обновлению файлов. Installation will space. | use 2.72 ГБ of disk      |
| <u>&lt; Н</u> азад                                                       | О <u>б</u> новить Отмена |

Рисунок 24

4) На вкладке «Обновление компонентов Aurora SDK» отражается прогресс

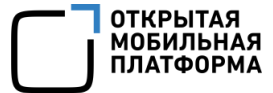

| Обновление компонентов Aurora SDK                                                                                                    |
|----------------------------------------------------------------------------------------------------|
| 3%                                                                                                    |
| Загрузка архива «2022.09.19-1Aurora_OS-4.0.2.175-base-Aurora_SDK_Tooling-i486.tar.7z» дл<br>78.69 из 329.60 МБ (11.14 МБ/с) - осталось 22 секунды.<br>Скрыть детали                                                                |
| Подготовка к установке<br>Загрузка пакетов<br>Загрузка архива «2022.09.19-1Aurora_OS-4.0.2.175-base-Aurora_SDK_Tooling-i486.tar.7z.sha<br>Загрузка архива «2022.09.19-1Aurora_OS-4.0.2.175-base-Aurora_SDK_Tooling-i486.tar.7z» дл |
|                                                                                                    |
| < <u>Н</u> азад Обновить Отмена                                                                                                    |

Рисунок 25

5) На последней вкладке выводится сообщение о результате установки. Нажмите кнопку «Завершить» (Рисунок 26), чтобы закрыть Maintenance Tool;

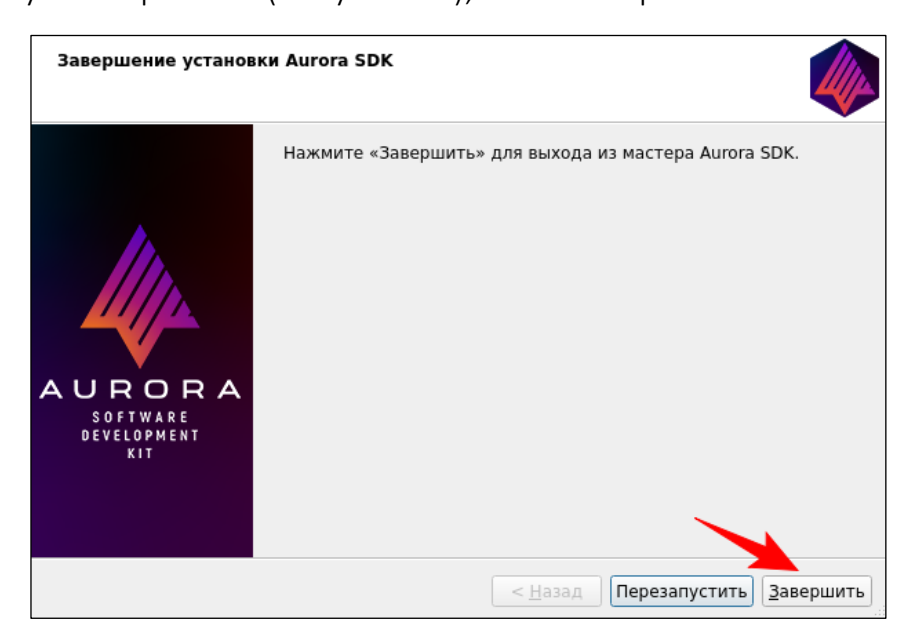

Рисунок 26

6) Открыть в Аврора IDE вкладку «Инструменты» → «Параметр» → «Комплекты». В ней появятся установленные таргеты (Рисунок 27).

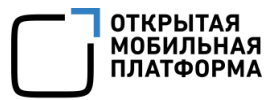

| Фильтр     |              | Комплект  | ы                                                                                        |                      |           |       |                              |
|------------|--------------|-----------|------------------------------------------------------------------------------------------|----------------------|-----------|-------|------------------------------|
| 🖼 Компл    | екты         | Комплекты | Профили Qt                                                                               | Компиляторы          | Отладчики | CMake |                              |
| 🖵 Среда    |              | Название  | stad                                                                                     |                      |           |       | Добавить                     |
| 🔳 Тексто   | вый редактор | Auto-dele | Auto-detected<br>AuroraOS-4.0.2.175-base-armv7hl (in Aurora Build Engine)<br>Скопировати |                      |           |       | Скопировать                  |
| 🌠 FakeVir  | n            | Aut       | roraOS-4.0.2.175                                                                         | Удалить              |           |       |                              |
| О Справи   | a            | Manual    | roraOS-4.0.2.209                                                                         | Сделать по умолчанию |           |       |                              |
| <br>{} C++ |              |           |                                                                                          |                      |           |       | Фильтр настроек              |
|            | 4            |           |                                                                                          |                      |           |       | Фильтр настроек по умолчанию |
|            | .к           |           |                                                                                          |                      |           |       |                              |
| 🗡 Сборка   | и запуск     |           |                                                                                          |                      |           |       |                              |
| 🏶 Отлад    | ик           |           |                                                                                          |                      |           |       |                              |
| 🍓 Python   |              |           |                                                                                          |                      |           |       |                              |
| 🔳 Анализ   | атор         |           |                                                                                          |                      |           |       |                              |
| A          | •            |           |                                                                                          |                      |           |       |                              |
|            |              |           |                                                                                          |                      |           |       | 🥏 ОК 🛛 🗶 Отмена 🖌 Применить  |

Рисунок 27

## 2.2. Удаление таргетов

Для удаления таргетов необходимо выполнить следующие действия:

1) Запустить Maintenance Tool из меню приложений компьютера или из каталога AuroraOS, выбрать пункт «Добавление или удаление компонентов» и нажать кнопку «Далее» (см. Рисунок 22);

2) На вкладке для выбора компонентов развернуть Build targets и убрать галочки у таргетов, которые нужно удалить. Таргеты содержат в названии архитектуру и версию ОС. После выбора таргетов следует нажать кнопку «Далее» (Рисунок 28);

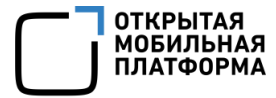

|                                                                                                    |                                                                                                    |                                                                                                    | тки |                                                                       |
|----------------------------------------------------------------------------------------------------|----------------------------------------------------------------------------------------------------|----------------------------------------------------------------------------------------------------|-----|-----------------------------------------------------------------------|
| Имя компонента                                                                                                    |                                                                                                    |                                                                                                    |     | Aurora SDK                                                            |
| Aurora IDE      V IH-CTPyn CPeдa c6or     Build Targel      Auro     Auro     Auro     Auro     Auro     Auro     Auro     Auro     Auro     Auro     Auro     Auro     Auro     Auro     Auro     Auro | иенты Aurora ID<br>жи<br>raOS-latest-arm<br>raOS-latest-i486<br>raOS-4.0.2.203-l<br>raOS-4.0.2.203-l<br>raOS-4.0.2.175-l<br>raOS-4.0.2.175-l<br>raOS-4.0.2.89-b<br>raOS-4.0.2.89-b<br>raOS-4.0.2.56-b<br>raOS-4.0.2.56-b | E<br>v7hl (4.0.2.209-bas<br>(4.0.2.209-base)<br>base-armv7hl<br>base-i486<br>base-armv7hl<br>base-i486<br>base-armv7hl<br>base-i486<br>base-armv7hl<br>base-i486 | 56  | Этот компонент займёт<br>приблизительно 10.03 ГБ на<br>жестком диске. |

Рисунок 28

3) На вкладке «Готов к обновлению пакетов» выводится сообщение о статусе подготовки к удалению. Для начала удаления таргетов следует нажать кнопку «Обновить» (Рисунок 29);

| Готов к обновлению пакетов                                                                         |
|----------------------------------------------------------------------------------------------------|
| Программа установки готова к обновлению файлов. Installation will use 0.00 байт(ов) of disk space. |
| < <u>Н</u> азад О <u>б</u> новить Отмена                                                           |

Рисунок 29

4) На вкладке «Обновление компонентов Aurora SDK» отражается прогресс удаления таргетов (Рисунок 30);

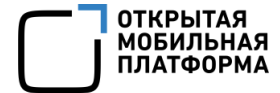

| Обновление компонентов Aurora SDK |                                 |
|-----------------------------------|---------------------------------|
| 7%<br>Удаление компонентов        |                                 |
| Показать детали                   |                                 |
|                                   |                                 |
|                                   |                                 |
|                                   |                                 |
|                                   | < <u>Н</u> азад Обновить Отмена |

### Рисунок 30

5) На последней вкладке выводится сообщение о результате удаления. Нажмите кнопку «Завершить», чтобы закрыть Maintenance Tool (см. Рисунок 26);

6) Открыть в Аврора IDE вкладку «Инструменты» → «Параметры» → «Комплекты». Из списка будут убраны удаленные таргеты (Рисунок 31).

| Фильтр             | Комплект     | ы                                                                       |                                                                |           |       |                              |
|--------------------|--------------|-------------------------------------------------------------------------|----------------------------------------------------------------|-----------|-------|------------------------------|
| 🖼 Комплекты        | 🔺 Комплекты  | Профили Qt                                                              | Компиляторы                                                    | Отладчики | CMake |                              |
| 🖵 Среда            | Название     |                                                                         |                                                                |           |       | Добавить                     |
| Текстовый редактор | Auto-dete    | ected<br>1707aOS-4.0.2.209                                              | ed<br>raOS-4.0.2.209-base-armv7hl (in Aurora Build Engine) (по |           |       |                              |
| K FakeVim          | Au<br>Manual | al AuroraOS-4.0.2.209-base-i486 (in Aurora Build Engine)<br>Jal Удалить |                                                                |           |       |                              |
| О Справка          |              |                                                                         |                                                                |           |       | Сделать по умолчанию         |
|                    |              |                                                                         |                                                                |           |       | Фильтр настроек              |
| () C++             |              |                                                                         |                                                                |           |       | Фильтр настроек по умолчанию |
| 🛪 Qt Quick         |              |                                                                         |                                                                |           |       |                              |
| 🗡 Сборка и запуск  |              |                                                                         |                                                                |           |       |                              |
| 🖡 Отладчик         |              |                                                                         |                                                                |           |       |                              |
| Python             |              |                                                                         |                                                                |           |       |                              |
| Анализатор         |              |                                                                         |                                                                |           |       |                              |
| R                  | <b>~</b>     |                                                                         |                                                                |           |       |                              |

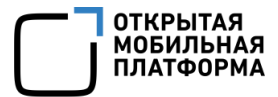

#### 2.3. Выбор таргета для развертывания

Новые таргеты будут доступны для развертывания приложения.

Если требуется собрать и развернуть существующее приложение на новом таргете, нужно перейти на вкладку «Проекты» и кликнуть на новый таргет из списка слева. Серым цветом шрифта отмечены таргеты, не выбранные для проекта, черным — выбранные (Рисунок 32).

| <u>Ф</u> айл <u>П</u> р | оавка <u>В</u> ид <u>С</u> борка О <u>т</u> ладка <u>А</u> нализ <u>И</u> нстру | /менты <u>О</u> к | кно Справ <u>к</u> а               |                        |                 |             |                      |             |  |
|-------------------------|---------------------------------------------------------------------------------|-------------------|------------------------------------|------------------------|-----------------|-------------|----------------------|-------------|--|
|                         |                                                                                 |                   |                                    |                        |                 |             |                      |             |  |
|                         | Управление                                                                      | ~                 | Настройки сборки                   |                        |                 |             |                      |             |  |
| Начало                  |                                                                                 | 1                 | Изменить конфигурацию сборки: От   | ладка 👻                | Добавить 👻      | Удалить     | Переименовать        | Скопировать |  |
| едактор                 | Текущий проект                                                                  |                   | Основное                           |                        |                 |             |                      |             |  |
| 1.                      | ru.auroraos.SystemInfo 🔹                                                        |                   |                                    |                        |                 |             |                      |             |  |
| <b>//</b><br>Цизайн     | Импорт сборки                                                                   |                   | Теневая сборка:                    | <b>v</b>               |                 |             |                      |             |  |
| <b></b>                 |                                                                                 |                   | Каталог сборки:                    | p-AuroraOS_4_0_2_1     | 175_base_armv7  | 7hl_in_Auro | ra_Build_Engine-Debu | ıg Обзор    |  |
| ¶∦ )<br>тладка          | Сборка и запуск                                                                 |                   | Tooltip in target selector:        |                        |                 |             |                      |             |  |
| 1                       | AuroraOS-4.0.2.175-base-armv7                                                   |                   | Отделять отладочную информацию:    | Оставить по умолч      | чанию           |             |                      | -           |  |
| роекты                  | 🦯 Сборка                                                                        |                   | Отдалка и профилирование ОМI:      | Включить               |                 |             |                      | •           |  |
| 9                       | > Запуск                                                                        |                   |                                    |                        |                 |             |                      |             |  |
| правка                  | AuroraOS-4.0.2.175-base-i486 (in A                                              |                   |                                    | Используйте тол        | лько в безопасі | ной среде.  |                      |             |  |
|                         | Запуск                                                                          |                   |                                    |                        |                 |             |                      |             |  |
|                         | AuroraOS-4.0.2.209-base-army7hl (i                                              |                   | Сборка, этапы                      |                        |                 |             |                      |             |  |
| .aInfo                  | Сборка                                                                          |                   |                                    |                        |                 |             |                      |             |  |
| <b>a</b> .              | ▶ Запуск                                                                        |                   | Запустить Build Engine: При необх  | одимости запускает     | т виртуальную   | машину.     |                      |             |  |
|                         | AuroraOS-4.0.2.209-base-i486 (in A                                              |                   |                                    |                        |                 |             |                      |             |  |
| ладка                   | 🥕 Сборка                                                                        |                   | qmake: qmake ru.auroraos.SystemInt | o.pro                  |                 |             |                      | Подробнее 👻 |  |
|                         | ▶ Запуск                                                                        |                   | Сборка: make in /home/user/Workpla | ce/build-ru.auroraos.9 | SystemInfo-Auro | oraOS_4_0_  | 2_17                 | Подробнее 👻 |  |
|                         | Настройки проекта                                                               |                   | Сборка, добавить этап 👻            |                        |                 |             |                      |             |  |
| Pak                     | Редактор                                                                        |                   |                                    |                        |                 |             |                      |             |  |
| <u> </u>                | Стиль кода                                                                      |                   | O WEIKa, Stanbl                    |                        |                 |             |                      |             |  |
| •                       | Спела –                                                                         | 4                 |                                    |                        |                 |             |                      |             |  |
| 4                       | Среда                                                                           | 4                 |                                    | - 14                   |                 |             |                      |             |  |

Рисунок 32

Далее можно выбирать таргеты для развертывания из левого нижнего меню (Рисунок 33).

# Инструкция по установке Аврора SDK для разработки программного обеспечения под OC Аврора

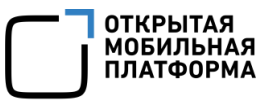

|              | Устройство                                | INOI P4903 (      | (ARM) (по умолчанию для Устройств 💠 🗌 | Управление                           |  |  |  |
|--------------|-------------------------------------------|-------------------|---------------------------------------|--------------------------------------|--|--|--|
|              | Проект: ru.auroraos.SystemInfo            |                   |                                       |                                      |  |  |  |
| ru.aInfo     | Комплект                                  | Сборка            | Развёртывание                         | Запуск                               |  |  |  |
| <i>4</i> , ► | AuroraOS-4.0.2.175-base-armv7hl (in Auror | Выпуск            | Развернуть, используя RPM-пакет       | ru.auroraos.System INOI P4903 (ARM)) |  |  |  |
| Отладка      | AuroraOS-4.0.2.175-base-i486 (in Aurora B | Отладка           | Собрать RPM пакет установки вручную   |                                      |  |  |  |
|              | AuroraOS-4.0.2.209-base-armv7hl (in Auror | Профилирование    |                                       |                                      |  |  |  |
| -<br>A       | AuroraOS-4.0.2.209-base-i486 (in Aurora B |                   |                                       |                                      |  |  |  |
| >            |                                           |                   |                                       |                                      |  |  |  |
| 4.           | Р Быстрый поиск (Ctrl 1 Проб              | блемы 2 Результат | . З Вывод при 4 Вывод сбо 5 Конс      | оль о 6 Основные 8 Результат 9 Pusł  |  |  |  |

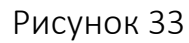

При создании нового проекта новые таргеты тоже будут доступны для выбора

(Рисунок 34).

| Размещение                | Выбор комплекта                                              |  |
|---------------------------|--------------------------------------------------------------|--|
| Подробнее                 | к проекту Sincaexample применимы следующие комплекты:        |  |
| Разрешения для АРІ        | Фильтр комплектов по имени                                   |  |
| Разрешения для директорий | 🔲 Выбрать все комплекты                                      |  |
| Система сборки            |                                                              |  |
| 🐟 Комплекты               | 🗹 🕼 AuroraOS-4.0.2.175-base-armv7hl (in Aurora Build Engine) |  |
| Итог                      |                                                              |  |
|                           | 🗹 🚺 AuroraOS-4.0.2.175-base-i486 (in Aurora Build Engine)    |  |
|                           |                                                              |  |
|                           | ✓ 🔲 AuroraOS-4.0.2.209-base-armv7hl (in Aurora Build Engine) |  |
|                           | AuroraOS-4.0.2.209-base-i486 (in Aurora Build Engine)        |  |
|                           | ٩                                                            |  |
|                           |                                                              |  |
|                           | < <u>Н</u> азад Далее > Отмена                               |  |

Рисунок 34

### 2.4. Настройка таргетов

После установки таргеты можно настроить через меню: «Инструменты»  $\rightarrow$  «Параметры»  $\rightarrow$  «Aurora OC»  $\rightarrow$  «Сборочный движок».

На вкладке «Сборочный движок» нужно нажать кнопку «Управление целями сборки» (Рисунок 35).

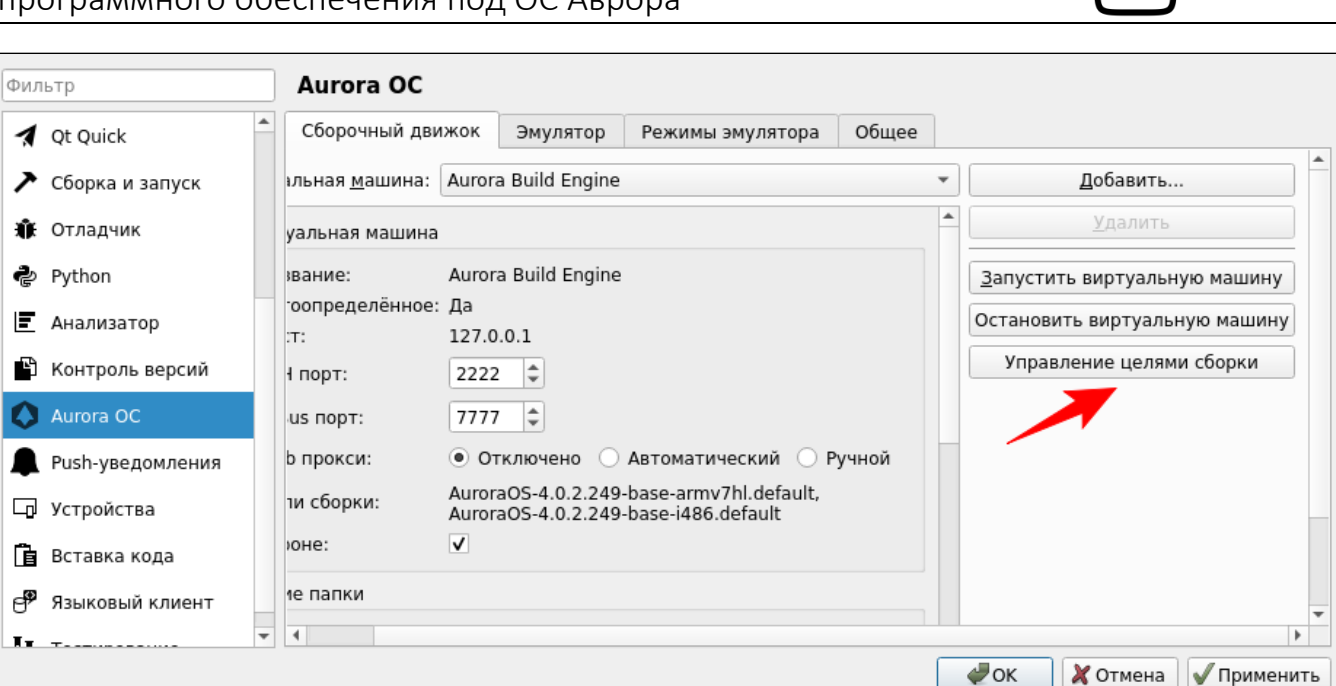

Рисунок 35

В открывшемся диалоге можно перейти к управлению отдельными пакетами или обновить все репозитории цели.

Для управления пакетами необходимо выполнить следующее:

1) Выбрать цель, выбрать пункт «Управление программными пакетами» и нажать кнопку «Далее» (Рисунок 36);

| AuroraOS-4.0.2.249-base-armv7hl    |                        |
|------------------------------------|------------------------|
| AuroraOS-4.0.2.249-base-i486       |                        |
|                                    |                        |
|                                    |                        |
|                                    |                        |
|                                    |                        |
|                                    |                        |
|                                    |                        |
|                                    |                        |
|                                    |                        |
| - · ·                              |                        |
| • Управление программными пакетами |                        |
| О Обновить                         |                        |
|                                    |                        |
|                                    | < Назад Далее > Отмена |

Рисунок 36

2) Вверху в строке поиска ввести ключевое слово длиной не менее трех символов и нажать кнопку «Поиск программных пакетов» (Рисунок 37).

ОТКРЫТАЯ

МОБИЛЬНАЯ ПЛАТФОРМА

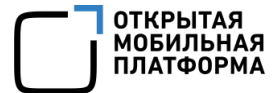

| multimedia | Поиск программных пакетов      |
|------------|--------------------------------|
|            | Пакеты для установки:          |
|            | < <u>Н</u> азад Далее > Отмена |

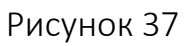

Запустится машина сборки и начнется поиск пакетов, содержащих в названии

введенные символы (Рисунок 38);

| multimedia |                           | Поиск программных пакетов |
|------------|---------------------------|---------------------------|
|            | Пакеты дл                 | я установки:              |
|            |                           |                           |
|            | Qt tor - 5 x              |                           |
|            | Поиск программных пакетов |                           |
|            |                           |                           |
|            | Прервать гы дл            | я удаления:               |
|            |                           |                           |
|            |                           |                           |
|            |                           |                           |
|            |                           |                           |
|            |                           |                           |
|            | < <u>H</u> aa             | ад Далее > Отмена         |

#### Рисунок 38

3) Найденные пакеты будут отображены в списке слева. Для установленных пакетов будет доступен чекбокс «Удалить». Для неустановленных пакетов будет доступен чекбокс «Установить». С их помощью можно выбрать пакеты для установки и удаления, списки выбранных пакетов будут отображены справа. Затем следует нажать кнопку «Далее» (Рисунок 39);

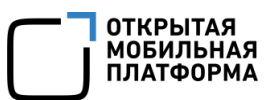

| nemo-qtmultimedia-plugins-gst У Удалить<br>qt5-qtmultimedia-plugins-gst У Установить Удалить<br>qt5-qtmultimedia-devuginfo Установить Удалить<br>qt5-qtmultimedia-gtugin-audio Удалить<br>qt5-qtmultimedia-plugin-audio Удалить<br>qt5-qtmultimedia-plugin-media У Удалить<br>qt5-qtmultimedia-plugin-media У Удалить<br>qt5-qtmultimedia-plugin-media У Удалить<br>qt5-qtmultimedia-plugin-media У Удалить<br>qt5-qtmultimedia-plugin-media У Удалить<br>qt5-qtmultimedia-plugin-media У Удалить<br>qt5-qtmultimedia-plugin-media У Удалить<br>qt5-qtmultimedia-plugin-media У Удалить<br>qt5-qtmultimedia-plugin-media У Установить<br>qt5-qtmultimedia-plugin-media У Установить<br>qt5-qtmultimedia-plugin-media | multimedia                                                                                                    | Поиск программных пакетов                                                                 |
|----------------------------------------------------------------------------------------------------|----------------------------------------------------------------------------------------------------|-------------------------------------------------------------------------------------------|
|                                                                                                    | nemo-qtmultimedia-plugins-gst Установить Удалить<br>qt5-qtdeclarative-import-multi<br>qt5-qtmultimedia debuginfo Установить Удалить<br>qt5-qtmultimedia-debuginfo Установить Удалить<br>qt5-qtmultimedia-devel<br>qt5-qtmultimedia-gstools Удалить<br>qt5-qtmultimedia-plugin-audio Удалить<br>qt5-qtmultimedia-plugin-audio Удалить<br>qt5-qtmultimedia-plugin-media<br>qt5-qtmultimedia-plugin-media<br>qt5-qtmultimedia-pl | Пакеты для установки:<br>qt5-qtmultimedia-plugin-mediaservice-iri<br>Пакеты для удаления: |

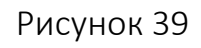

4) Выбранные пакеты будут установлены или удалены (Рисунок 40).

| Установка программных пакетов |                   |
|-------------------------------|-------------------|
| Показать подробности          |                   |
|                               |                   |
|                               |                   |
|                               |                   |
|                               |                   |
|                               |                   |
|                               |                   |
|                               |                   |
|                               |                   |
|                               |                   |
|                               |                   |
|                               | <u>З</u> авершить |

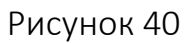

После завершения установки/удаления следует нажать кнопку «Завершить» (Рисунок 41).

| 100%                                                                                                    |     |
|----------------------------------------------------------------------------------------------------|-----|
| Готово                                                                                                    |     |
| Показать подробности                                                                                                    |     |
| The following NEW package is going to be installed:<br>qt5-qtmultimedia-plugin-mediaservice-irisradio                                                                                                    | •   |
| 1 new package to install.<br>Overall download size: 34.3 KiB. Already cached: 0 B. After the operation, additional 71.9 KiB will be used.<br>Continue? [y/n/v/? shows all options] (y): y                                             |     |
| Retrieving package qt5-qtmultimedia-plugin-mediaservice-irisradio-0.6.1-1.2.19.omp.armv7hl (1/1), 34.3<br>KiB ( 71.9 KiB unpacked)<br>Retrieving: qt5-qtmultimedia-plugin-mediaservice-irisradio-0.6.1-1.2.19.omp.armv7hl.rpm [.done] |     |
| Checking for file conflicts: [done]<br>(1/1) Installing: qt5-qtmultimedia-plugin-mediaservice-irisradio-0.6.1-1.2.19.omp.armv7hl [done]                                                                                               | •   |
| Заверши                                                                                                    | ить |

Рисунок 41

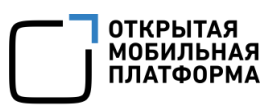

Для обновления необходимо выполнить следующее:

1) Выбрать цель, выбрать пункт «Обновить» и нажать кнопку «Далее» (Рисунок 42);

| AuroraOS-4.0.2.249-base-armv7hl<br>AuroraOS-4.0.2.249-base-i486        |                        |
|------------------------------------------------------------------------|------------------------|
| <ul> <li>Управление программными пакетами</li> <li>Обновить</li> </ul> | < Назад Далее > Отмена |

Рисунок 42

2) Будет запущено обновление репозиториев для данной цели (Рисунок 43).

| бновление            |         |
|----------------------|---------|
| Іоказать подробности |         |
|                      |         |
|                      |         |
|                      |         |
|                      |         |
|                      |         |
|                      |         |
|                      |         |
|                      |         |
|                      |         |
|                      |         |
|                      | вершить |

Рисунок 43

После завершения обновления следует нажать кнопку «Завершить» (Рисунок 44).

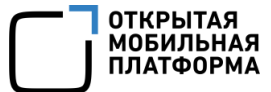

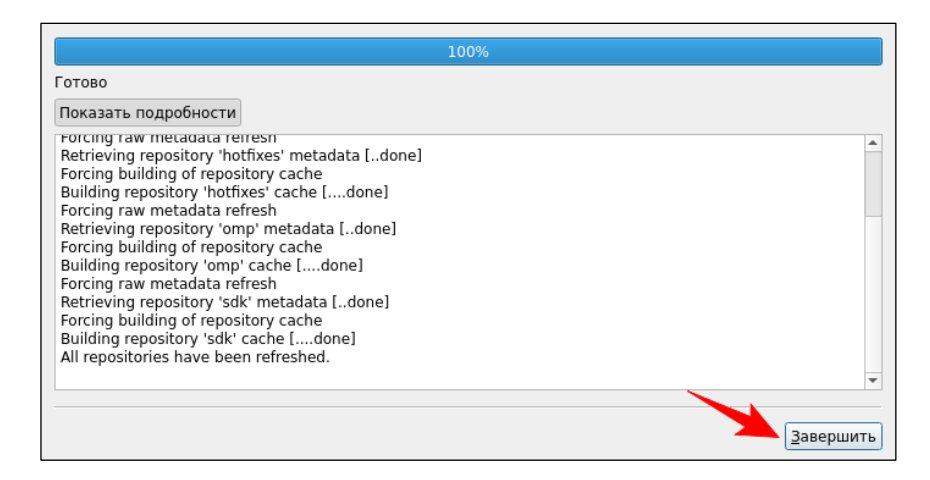

## Рисунок 44

Набор доступных пакетов для таргета ограничен версией таргета. Пакеты подгружаются из доступных репозиториев. Список репозиториев можно узнать с

#### помощью команды:

ssu lr

Также можно установить пакеты для конкретного таргета (цели) (<u>https://developer.auroraos.ru/doc/software\_development/guides/cli/cli\_build\_engine#a</u> <u>dd\_packages</u>).

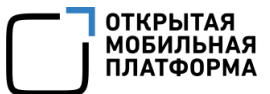

# 3. УПРАВЛЕНИЕ ЭМУЛЯТОРАМИ ОС АВРОРА

Приложение может быть собрано и развернуто для различных версий ОС Аврора. По умолчанию Аврора SDK содержит эмулятор только для последней версии OC: AuroraOS-latest.

Список установленных эмуляторов можно посмотреть в VirtualBox (Рисунок 45).

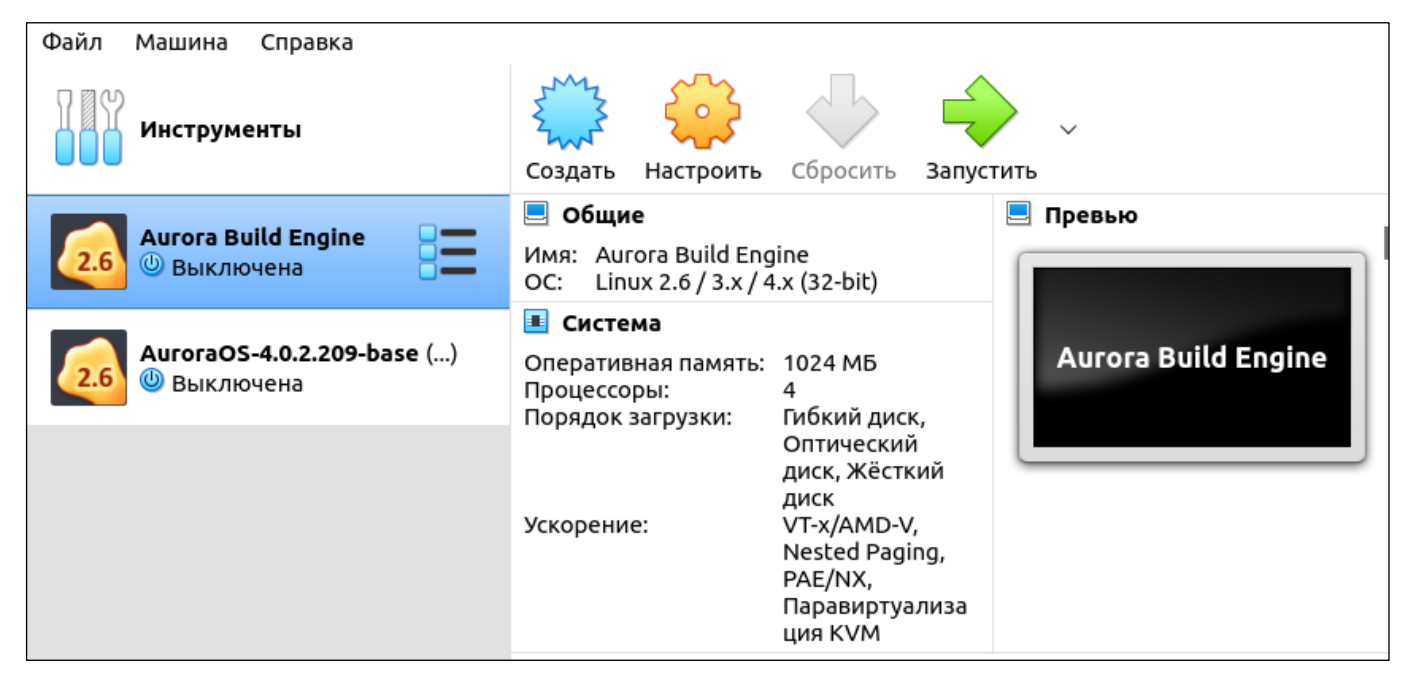

#### Рисунок 45

Устанавливать и удалять дополнительные эмуляторы можно с помощью Maintenance Tool. Утилита Maintenance Tool входит в комплект поставки и после установки Аврора SDK располагается в той же директории, например, ~/AuroraOS/SDKMaintenanceTool.

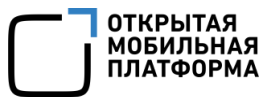

### 3.1. Установка эмулятора

Для установки дополнительного эмулятора необходимо выполнить следующие действия:

1) Запустить Maintenance Tool из меню приложений компьютера или из каталога AuroraOS, выбрать пункт «Добавление или удаление компонентов» и нажать кнопку «Далее» (см. Рисунок 22);

2) На вкладке для выбора компонентов развернуть Emulators и отметить галочкой нужные эмуляторы. Эмуляторы содержат в названии версию ОС. После выбора эмулятора следует нажать кнопку «Далее» (Рисунок 46);

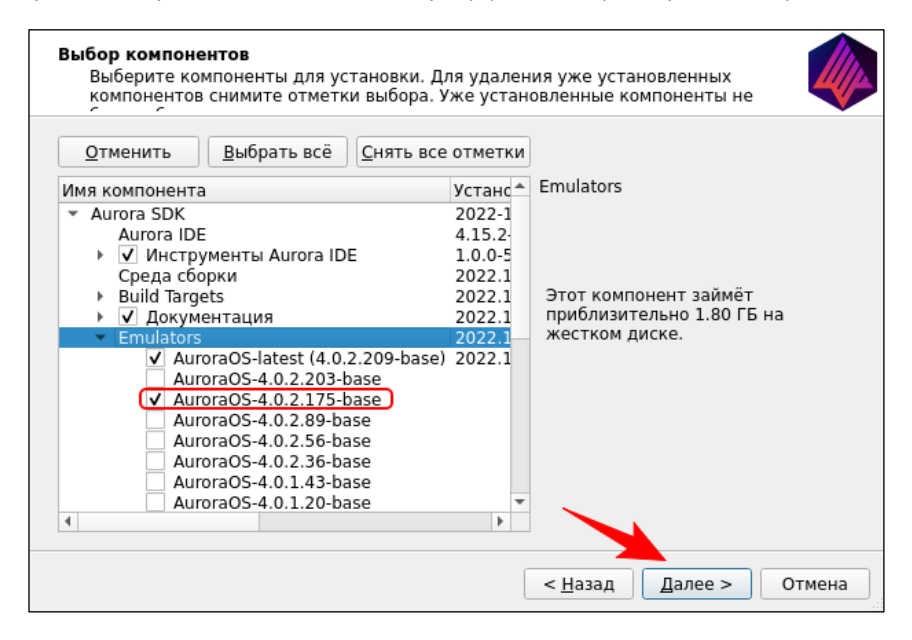

Рисунок 46

3) На вкладке «Готов к обновлению пакетов» выводится сообщение о статусе подготовки к установке. Для начала установки нового эмулятора, следует нажать кнопку «Обновить» (Рисунок 47);

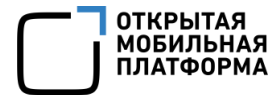

| Готов к обновлению пакетов                                                                     |
|------------------------------------------------------------------------------------------------|
| Программа установки готова к обновлению файлов. Installation will use 896.00 МБ of disk space. |
| < <u>Н</u> азад О <u>б</u> новить Отмена                                                       |

Рисунок 47

4) На вкладке «Обновление компонентов Aurora SDK» отражается прогресс

загрузки и установки нового эмулятора (Рисунок 48);

| Обновление компонентов Aurora SDK                                                          |  |  |
|--------------------------------------------------------------------------------------------|--|--|
| 2%                                                                                         |  |  |
| -<br>Загрузка архива «2022.11.25-1Aurora_OS-4.0.2.175-base-Aurora_SDK_Emulator.7z» для ком |  |  |
| Показать детали                                                                            |  |  |
|                                                                                            |  |  |
|                                                                                            |  |  |
|                                                                                            |  |  |
|                                                                                            |  |  |
|                                                                                            |  |  |
|                                                                                            |  |  |
| < <u>Н</u> азад Обновить Отмена                                                            |  |  |

#### Рисунок 48

5) На последней вкладке выводится сообщение о результате установки. Следует нажать кнопку «Завершить», чтобы закрыть Maintenance Tool (см. Рисунок 26);

6) Открыть VirtualBox. В списке появится установленный эмулятор (Рисунок 49).

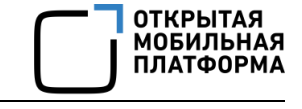

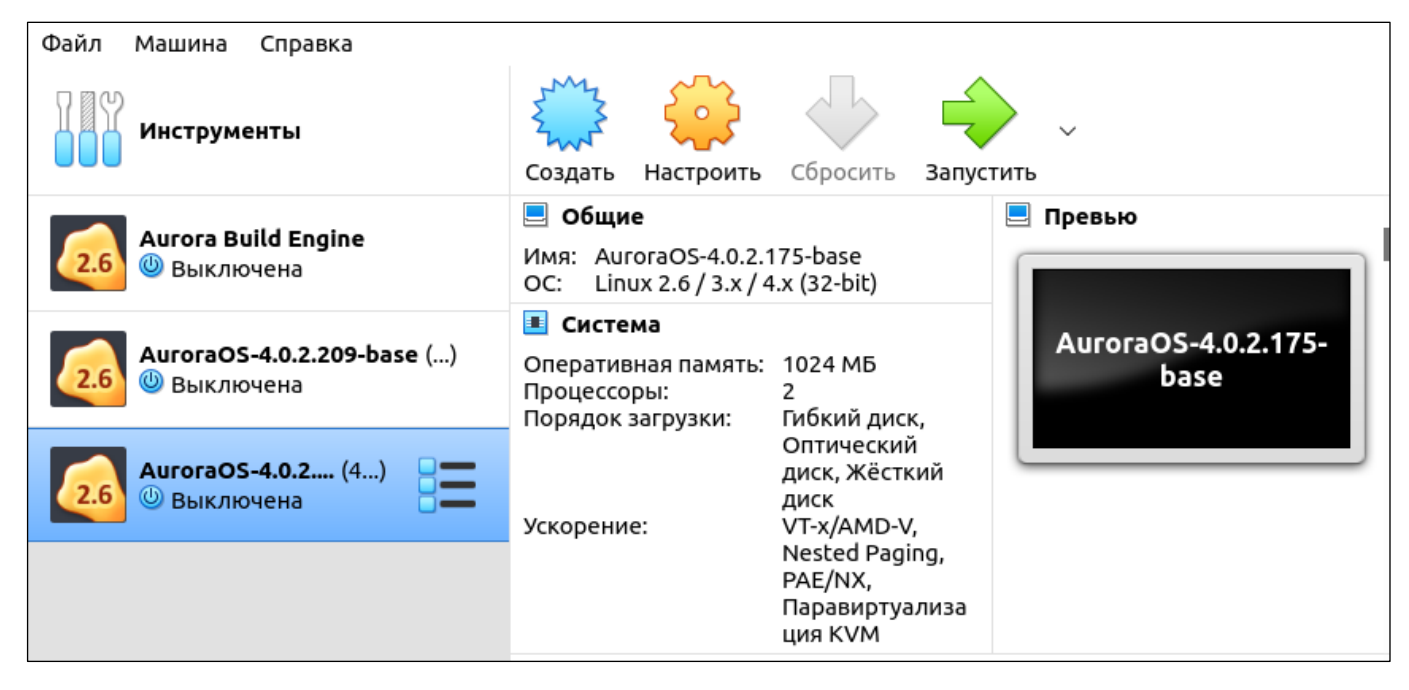

Рисунок 49

### 3.2. Удаление эмулятора

Для удаления эмулятора необходимо выполнить следующие действия:

1) Запустить Maintenance Tool из меню приложений компьютера или из каталога AuroraOS, выбрать пункт «Добавление или удаление компонентов» и нажать кнопку «Далее» (см. Рисунок 22);

2) На вкладке для выбора компонентов развернуть Emulators и убрать галочку у эмулятора, который нужно удалить. Эмулятор содержит в названии версию ОС. После выбора эмулятора следует нажать кнопку «Далее» (Рисунок 50);

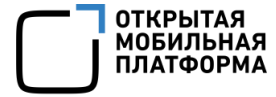

| Выберите компоненты для установки.<br>компонентов снимите отметки выбора                                       | Для удален<br>. Уже устан              | ия уже установленных<br>овленные компоненты не                       |
|----------------------------------------------------------------------------------------------------|----------------------------------------|----------------------------------------------------------------------|
| Имя компонента                                                                                                 | Устанс*                                | Aurora SDK                                                           |
| Aurora SDK     Aurora IDE     V Инструменты Aurora IDE     Срада сборки                                        | 2022-1<br>4.15.2-<br>1.0.0-5<br>2022 1 |                                                                      |
| <ul> <li>В uild Targets</li> <li>▶ ✓ Документация</li> <li>▼ Emulators</li> </ul>                              | 2022.1<br>2022.1<br>2022.1<br>2022.1   | Этот компонент займёт<br>приблизительно 9.47 ГБ на<br>жестком диске. |
| AuroraOS-1atest (4.0.2.209-bas<br>AuroraOS-4.0.2.203-base<br>AuroraOS-4.0.2.175-base<br>AuroraOS-4.0.2.89-base | e) 2022.1<br>2022.1                    |                                                                      |
| AuroraOS-4.0.2.56-base<br>AuroraOS-4.0.2.36-base<br>AuroraOS-4.0.1.43-base                                     |                                        |                                                                      |
| AuroraOS-4.0.1.20-base                                                                                         | • •                                    |                                                                      |
|                                                                                                    |                                        | < Назад Далее > Отмена                                               |

Рисунок 50

3) На вкладке «Готов к обновлению пакетов» выводится сообщение о статусе подготовки к удалению. Для начала удлинения эмулятора, следует нажать кнопку «Обновить» (Рисунок 51);

| Готов к обновлению пакетов                                                                         |
|----------------------------------------------------------------------------------------------------|
| Программа установки готова к обновлению файлов. Installation will use 0.00 байт(ов) of disk space. |
| < <u>Н</u> азад О <u>б</u> новить Отмена                                                           |

Рисунок 51

4) На вкладке «Обновление компонентов Aurora SDK» отражается прогресс удаления эмулятора (Рисунок 52);

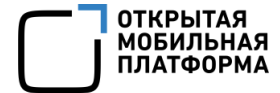

| Обновление компонентов Aurora SDK |                         |
|-----------------------------------|-------------------------|
| 7%<br>Удаление компонентов        |                         |
| Показать детали                   |                         |
|                                   | с Назал Обновить Отмена |

## Рисунок 52

5) На последней вкладке выводится сообщение о результате удаления. Нажмите кнопку «Завершить», чтобы закрыть Maintenance Tool (см. Рисунок 26);

6) Открыть VirtualBox. Из списка будет убран удаленный эмулятор (Рисунок 53).

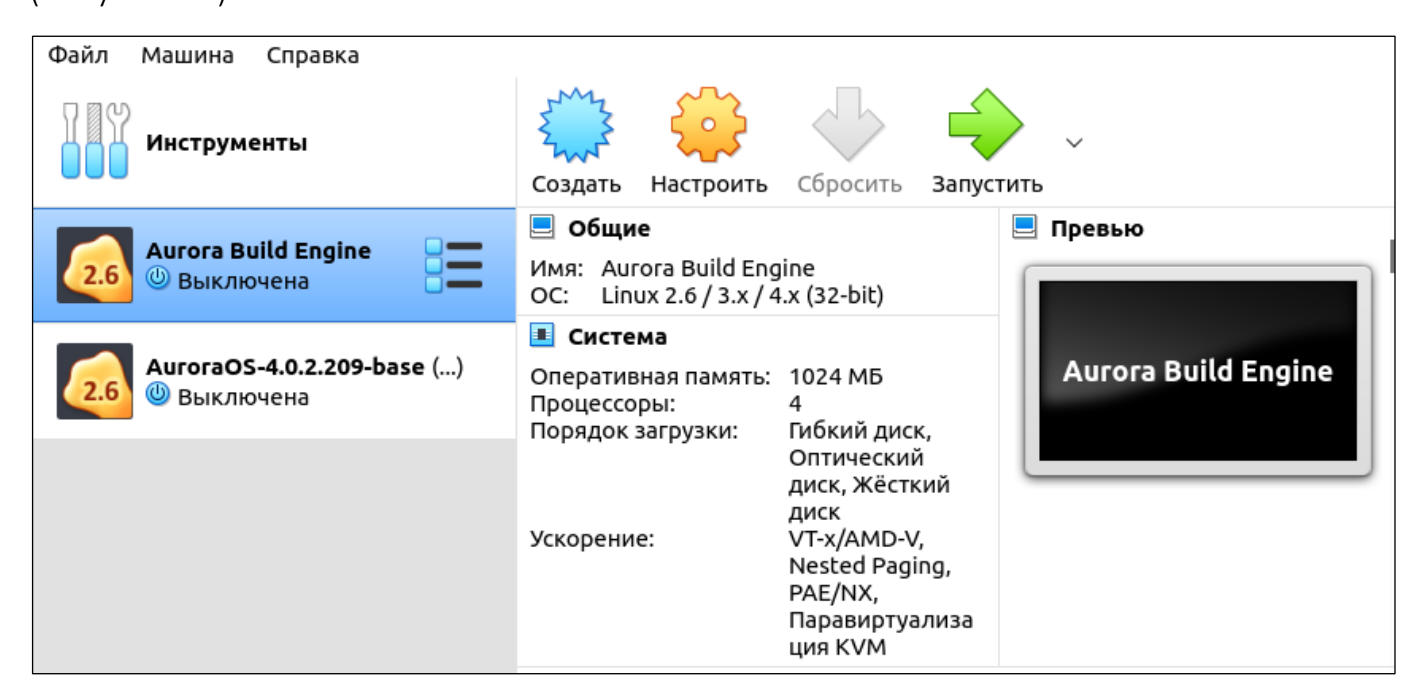

Рисунок 53

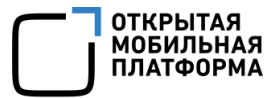

#### 3.3. Выбор эмулятора для развертывания

Новый эмулятор будет доступен для развертывания приложения. Для выбора эмулятора следует открыть левое нижнее меню сборки и развертывания и в поле Устройство указать эмулятор из списка (Рисунок 54).

| ак →<br>Отлалка     |                                                                                                    | INOI P4903 (ARM) (по умолчанию для Устройство Aurora OC) |  |  |  |
|---------------------|----------------------------------------------------------------------------------------------------|----------------------------------------------------------|--|--|--|
| отладка             |                                                                                                    | INOI P4903 (ARM)2                                        |  |  |  |
| لكر ا               |                                                                                                    | INOI P4903 (ARM)3                                        |  |  |  |
| Проекты             | Устройство                                                                                                    | urora OS эмулятор 4.0.2.209-base                         |  |  |  |
| <b>?</b><br>Справка | lpoekt: <b>ru.auroraos.Syst Aurora OS эмулятор 4.0.2.175-base</b><br>Сомплект: <b>AuroraOS-4.0.2.209-base-i486 (in Aurora Build Engine)</b><br>Ganyck: <b>ru.auroraos.SystemInfo (on Aurora OS эмулятор 4.0.2.209-base)</b> ите с<пробе |                                                          |  |  |  |
| ru.aInfo            | Сборка                                                                                                    | Развёртывание ите m<пробел                               |  |  |  |
| <b>4</b>            | Выпуск                                                                                                    | Развернуть, используя RPM-пакет рите любой               |  |  |  |
| Отладка             | Отладка                                                                                                    | Собрать RPM пакет для установки вручную ащите файле      |  |  |  |
|                     | Профилирование                                                                                                    |                                                          |  |  |  |
|                     | 🔳 🔎 Быстрый поиск (С                                                                                                    | trl 1 Проблемы 2 Результат 3 Вывод при 4 Вы              |  |  |  |

### Рисунок 54

Также новый эмулятор будет доступен на вкладке «Инструменты» → «Параметры» → «Устройства» (Рисунок 55).

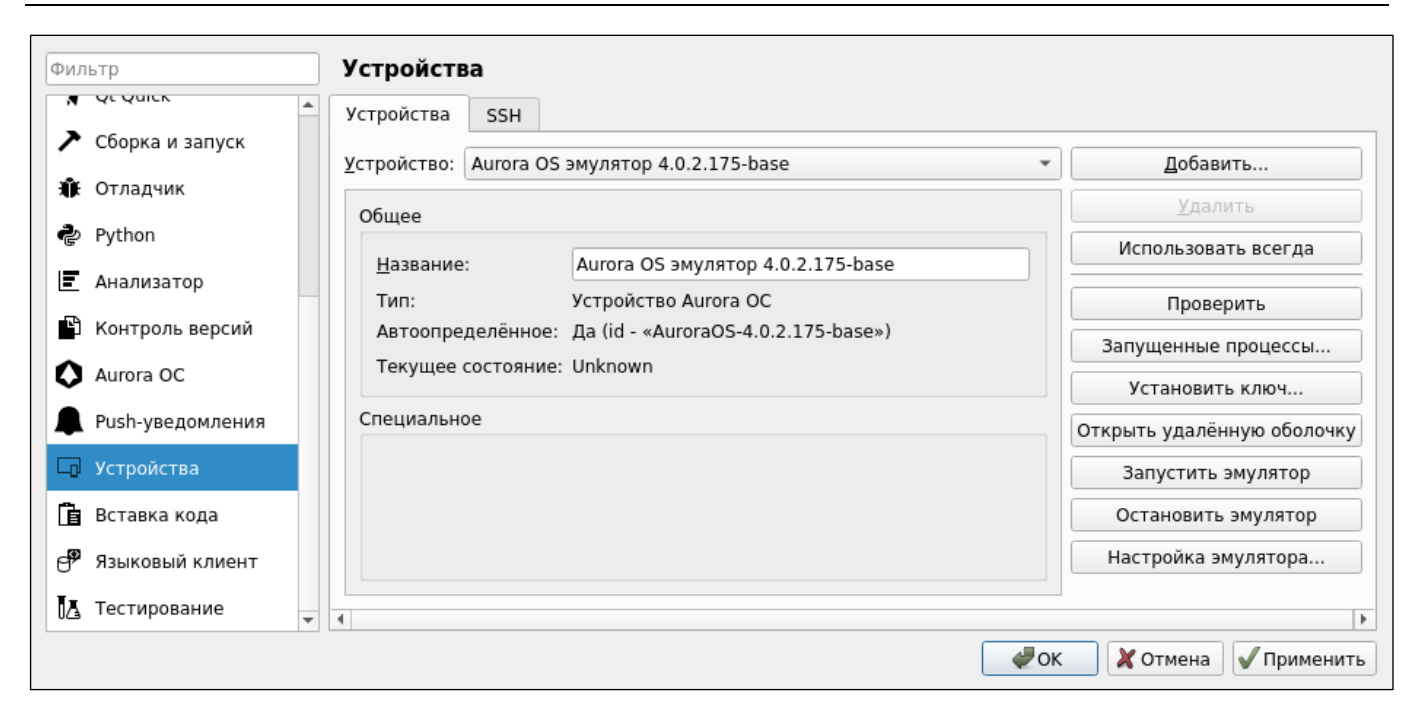

Рисунок 55

ОТКРЫТАЯ МОБИЛЬНАЯ ПЛАТФОРМА

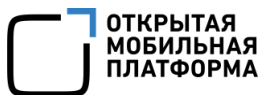

# ПЕРЕЧЕНЬ ТЕРМИНОВ И СОКРАЩЕНИЙ

Используемые в настоящем документе термины и сокращения приведены в

таблице (Таблица 2).

Таблица 2

| Термин/<br>Сокращение | Расшифровка                                                                                                    |  |  |  |  |
|-----------------------|----------------------------------------------------------------------------------------------------|--|--|--|--|
| МУ                    | Мобильное устройство                                                                                                    |  |  |  |  |
| OC                    | Операционная система                                                                                                    |  |  |  |  |
| ПК                    | Персональный компьютер                                                                                                    |  |  |  |  |
| ПО                    | Программное обеспечение                                                                                                    |  |  |  |  |
| Таргеты               | Набор бинарных файлов ОС под разные архитектуры (i486/ARM), в том числе инструменты для компиляции, линковки и пакетирования |  |  |  |  |
| Эмулятор              | Программное обеспечение, с помощью которого можно запускать приложения, предназначенные для других ОС                        |  |  |  |  |

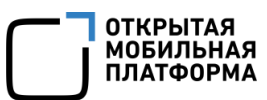

# ЛИСТ РЕГИСТРАЦИИ ИЗМЕНЕНИЙ

| № версии<br>документа | Содержание изменения | ФИО | Дата |
|-----------------------|----------------------|-----|------|
|                       |                      |     |      |
|                       |                      |     |      |
|                       |                      |     |      |
|                       |                      |     |      |
|                       |                      |     |      |
|                       |                      |     |      |
|                       |                      |     |      |
|                       |                      |     |      |
|                       |                      |     |      |
|                       |                      |     |      |
|                       |                      |     |      |
|                       |                      |     |      |
|                       |                      |     |      |
|                       |                      |     |      |
|                       |                      |     |      |
|                       |                      |     |      |
|                       |                      |     |      |
|                       |                      |     |      |
|                       |                      |     |      |
|                       |                      |     |      |
|                       |                      |     |      |
|                       |                      |     |      |
|                       |                      |     |      |
|                       |                      |     |      |
|                       |                      |     |      |
|                       |                      |     |      |
|                       |                      |     |      |
|                       |                      |     |      |
|                       |                      |     |      |
|                       |                      |     |      |
|                       |                      |     |      |
|                       |                      |     |      |